# **SIEMENS**

Application Example • 03/2016

# Time Synchronization with an HMI Operator Panel and a SIMATIC PLC

WinCC V13 SP1, Comfort Panels, S7-1200/S7-1500 and S7-300/S7-400

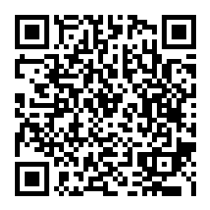

https://support.industry.siemens.com/cs/ww/de/view/69864408

# Warranty and Liability

#### Note

The Application Examples are not binding and do not claim to be complete regarding the circuits shown, equipping and any eventuality. The Application Examples do not represent customer-specific solutions. They are only intended to provide support for typical applications. You are responsible for ensuring that the described products are used correctly. These Application Examples do not relieve you of the responsibility to use safe practices in application, installation, operation and maintenance. When using these Application Examples, you recognize that we cannot be made liable for any damage/claims beyond the liability clause described. We reserve the right to make changes to these Application Examples at any time without prior notice.

If there are any deviations between the recommendations provided in these Application Examples and other Siemens publications – e.g. Catalogs – the contents of the other documents have priority.

We do not accept any liability for the information contained in this document. Any claims against us – based on whatever legal reason – resulting from the use of the examples, information, programs, engineering and performance data etc., described in this Application Example shall be excluded. Such an exclusion shall not apply in the case of mandatory liability, e.g. under the German Product Liability Act ("Produkthaftungsgesetz"), in case of intent, gross negligence, or injury of life, body or health, guarantee for the quality of a product, fraudulent concealment of a deficiency or breach of a condition which goes to the root of the contract ("wesentliche Vertragspflichten"). The damages for a breach of a substantial contractual obligation are, however, limited to the foreseeable damage, typical for the type of contract, except in the event of intent or gross negligence or injury to life, body or health. The above provisions do not imply a change of the burden of proof to your detriment.

Any form of duplication or distribution of these Application Examples or excerpts hereof is prohibited without the expressed consent of the Siemens AG.

Security information

Siemens provides products and solutions with industrial security functions that support the secure operation of plants, systems, machines and networks. In order to protect plants, systems, machines and networks against cyber threats, it is necessary to implement – and continuously maintain – a holistic, state-of-the-art industrial security concept. Siemens' products and solutions only form one element of such a concept.

Customer is responsible to prevent unauthorized access to its plants, systems, machines and networks. Systems, machines and components should only be connected to the enterprise network or the internet if and to the extent necessary and with appropriate security measures (e.g. use of firewalls and network segmentation) in place.

Additionally, Siemens' guidance on appropriate security measures should be taken into account. For more information about industrial security, please visit <a href="http://www.siemens.com/industrialsecurity">http://www.siemens.com/industrialsecurity</a>.

Siemens' products and solutions undergo continuous development to make them more secure. Siemens strongly recommends to apply product updates as soon as available and to always use the latest product versions. Use of product versions that are no longer supported, and failure to apply latest updates may increase customer's exposure to cyber threats.

To stay informed about product updates, subscribe to the Siemens Industrial Security RSS Feed under <u>http://www.siemens.com/industrialsecurity</u>.

# **Table of Contents**

| War | ranty and                                               | Liability                                                                                                    | 2                                            |  |  |  |  |  |  |
|-----|---------------------------------------------------------|----------------------------------------------------------------------------------------------------|----------------------------------------------|--|--|--|--|--|--|
| 1   | Task                                                    |                                                                                                    | 4                                            |  |  |  |  |  |  |
|     | 1.1<br>1.2                                              | Introduction<br>Overview of the automation task                                                                                                    | 4<br>4                                       |  |  |  |  |  |  |
| 2   | Solutio                                                 | n                                                                                                    | 5                                            |  |  |  |  |  |  |
|     | <ul> <li>2.1 Overview of the overall solution</li></ul> |                                                                                                    |                                              |  |  |  |  |  |  |
| 3   | Basics                                                  |                                                                                                    | 12                                           |  |  |  |  |  |  |
|     | 3.1<br>3.2<br>3.2.1<br>3.2.2<br>3.2.3                   | HMI time synchronization mode<br>Area pointer<br>DateTimePLC (PLC $\rightarrow$ operator panel)<br>DateTime (operator panel $\rightarrow$ PLC)<br>Controller job                                                                                                    | 12<br>14<br>14<br>14<br>14                   |  |  |  |  |  |  |
| 4   | Functio                                                 | nal Mechanisms of this Application                                                                                                    | 17                                           |  |  |  |  |  |  |
|     | 4.1<br>4.2<br>4.3<br>4.4<br>4.5                         | Data block "DB10_HMI_AreaPointer" (DB10)<br>Function block "FB110_TimeSyn_HMI_To_PLC"<br>Function block "FB120_TimeSyn_PLC_To_HMI"<br>Function block "FB210_TimeSyn_HMI_To_PLC"<br>Function block "FB220_TimeSyn_PLC_To_HMI"                                                   | 17<br>18<br>21<br>25<br>25                   |  |  |  |  |  |  |
| 5   | Configu                                                 | uration and Project Engineering                                                                                                    | 26                                           |  |  |  |  |  |  |
|     | 5.1<br>5.2<br>5.3<br>5.4                                | Variant 1: PLC (master/slave) $\leftrightarrow$ HMI operator panel<br>Variant 2: PLC (master) $\rightarrow$ HMI operator panel (slave)<br>Variant 3: PLC (master) $\rightarrow$ HMI operator panel (slave)<br>Variant 4: HMI operator panel (master) $\rightarrow$ PLC (slave) | 26<br>29<br>33<br>39                         |  |  |  |  |  |  |
| 6   | Operati                                                 | on of the Application                                                                                                    | 45                                           |  |  |  |  |  |  |
|     | 6.1<br>6.1.1<br>6.2<br>6.3<br>6.4<br>6.5<br>6.6         | General<br>Opening the "plant screens"<br>Functionality of the plant screens<br>Adjusting the time zone on the panel and in the CPU<br>TimeSyn_Project_01 (variant 1)<br>TimeSyn_Project_02 (variant 2)<br>TimeSyn_Project_03 (variant 3)<br>TimeSyn_Project_04 (variant 4)    | 45<br>46<br>47<br>48<br>50<br>52<br>53<br>54 |  |  |  |  |  |  |
| 7   | Notes a                                                 | nd Tips                                                                                                    | 55                                           |  |  |  |  |  |  |
|     | 7.1<br>7.2                                              | Replacing the PLC<br>Replacing the HMI operator panel                                                                                                    | 55<br>55                                     |  |  |  |  |  |  |
| 8   | Links &                                                 | Literature                                                                                                    | 56                                           |  |  |  |  |  |  |
|     | 8.1<br>8.2                                              | References<br>Internet links                                                                                                    | 56<br>56                                     |  |  |  |  |  |  |
| 9   | History                                                 |                                                                                                    | 57                                           |  |  |  |  |  |  |

1.1 Introduction

# 1 Task

# 1.1 Introduction

In order for components such as HMI operator panels and SIMATIC controllers of a plant to operate with an identical time, one of the listed components has to be the timer for all other components.

- The component acting as the timer is called the time master.
- The time receiving components are the time slaves.

The application shows the respective time synchronization options and their implementation in the program.

Use the selection aid to select the time synchronization option that suits your requirements. For more information, please see chapter 2.1.1.

# 1.2 Overview of the automation task

The figure below provides an overview of the automation task. Figure 1-1

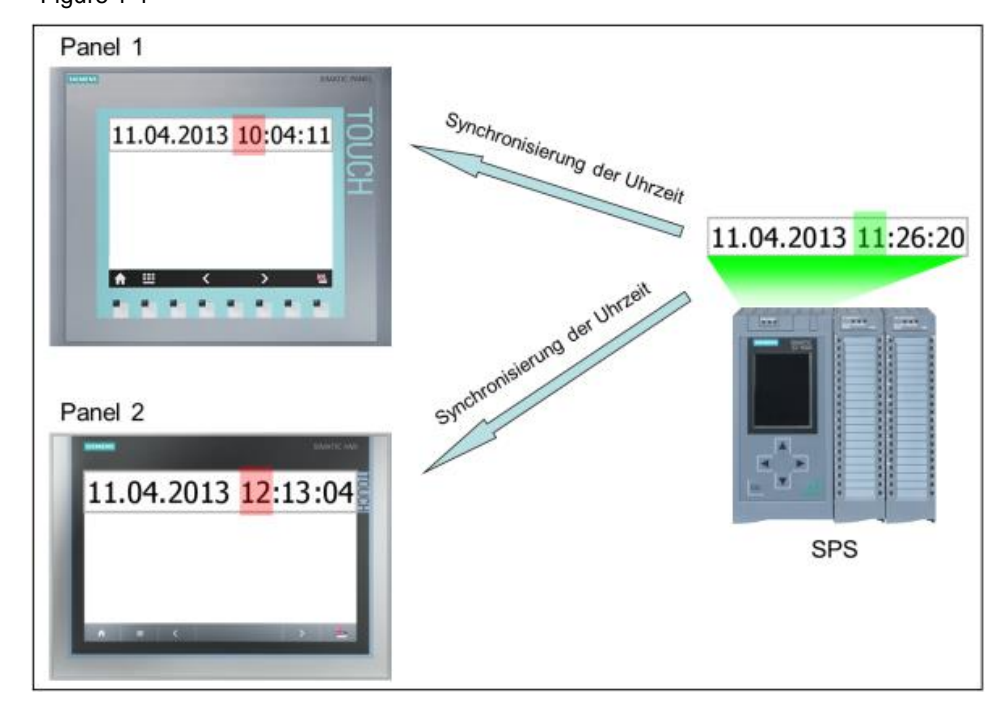

#### Description of the automation task

Entry ID: 69864408, V4.1, 03/2016

In a plant, there are several HMI operator panels that exchange data with a SIMATIC PLC.

The following tasks are to be implemented:

- 1. For the first task, a SIMATIC PLC is to be the timer component (SIMATIC PLC  $\rightarrow$  HMI operator panel).
- 2. For the second task, an HMI operator panel is to be the timer component (HMI operator panel  $\rightarrow$  SIMATIC PLC).

# 2 Solution

### 2.1 Overview of the overall solution

WinCC TIA Portal offers various solutions for the tasks described in chapter 1. The solutions depend on

- the SIMATIC PLC used.
- the time synchronization required.
- the HMI operator panel used.

#### 2.1.1 Selection aid

The PLC is normally used as the time master (timer component). However, it is also possible that the operator panel is the time master. This allows the user to specify, for example, the time using the operator panel (start value) and then the PLC applies the time synchronization as it has a higher accuracy.

The following figure supports you in selecting the different time synchronization variants.

Figure 2-1

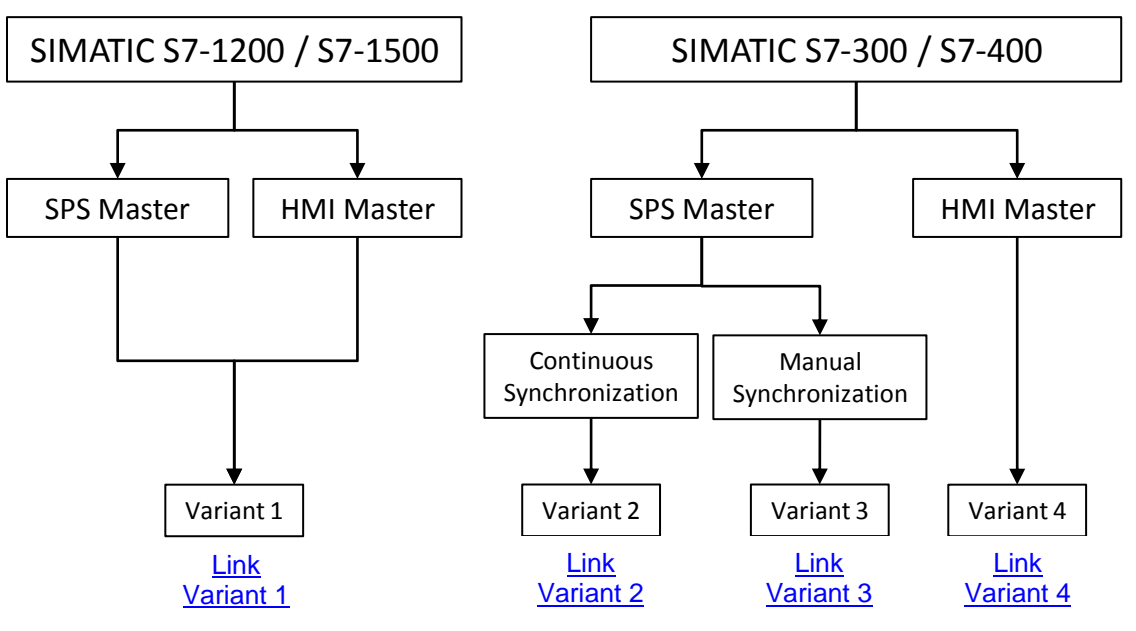

#### 2.1.2 Supported HMI operator panels:

- Basic Panels
- Comfort Panels
- Mobile Panels
- RT Advanced
- Multi Panels

The diagrammatic representation below shows the different time synchronization variants between the above-listed operator panels and the SIMATIC controllers.

| Table | -2-1 |
|-------|------|
| TUDIC |      |

|                                                                                                    | S7-1200        | S7-1500        | S7-300 | S7-400 |
|----------------------------------------------------------------------------------------------------|----------------|----------------|--------|--------|
| HMI time synchronization (master) $\rightarrow$ see sample project for variant 1                   | X <sup>1</sup> | X²             |        |        |
| HMI time synchronization (slave) $\rightarrow$ see sample project for variant 1                    | X3             | X <sup>4</sup> |        |        |
| Area pointer: DateTimePLC $\rightarrow$ see sample project for variant 2                           | Х              | Х              | х      | Х      |
| Area pointer: DateTime $\rightarrow$ see sample project for variant 3                              | Х              | Х              | Х      | Х      |
| Area pointer: JobMailbox (controller job 14 and 15) $\rightarrow$ see sample project for variant 4 | Х              | х              | х      | х      |

The following chapters provide a more detailed description of the individual "time synchronization" variants.

<sup>&</sup>lt;sup>1</sup> Except Basic Panels

<sup>&</sup>lt;sup>2</sup> Except Basic Panels

<sup>&</sup>lt;sup>3</sup> WinCC V12 or higher also Basic Panels

<sup>&</sup>lt;sup>4</sup> WinCC V12 or higher also Basic Panels

#### 2.1.3 Description of the time synchronization variants

The following sections provide a brief description of the individual time synchronization variants and list the functional differences.

#### Variant 1

Variant 1 allows the user to parameterize the operator panel as a master or slave. The functionality is only supported when using a SIMATIC S7-1200 / S7-1500 as the communications driver.

Table 2-2

Timer component (master): Operator panel or S7-1200 / S7-1500

Transferring date and time via an integrated system function

If you are using a SIMATIC S7-1200 / S7-1500, the only thing you have to do is select whether the operator panel will be the time master or slave. This is done in the "HMI configuration", "HMI time synchronization mode" option.

No other settings are required.

If, for example, the PLC is the time master, the time on the operator panel will be automatically synchronized with the PLC time every 10 minutes.

- For more information, please refer to the "Basics" chapter, <u>3.1</u>.
- For a configuration guide, please see chapter <u>5.1</u>

**Note** Variant 1 is the variant recommended for the current HMI device generation (e.g., Comfort Panels) in conjunction with the SIMATIC S7-1200 / S7-1500 controllers.

#### Variant 2

This variant is recommended when the PLC is the time master and you want synchronization to be performed automatically and continuously in a fixed time frame.

#### Table 2-3

Timer component (master): S7-1200 / S7-1500 / S7-300 / S7-400

#### Transferring date and time together

Date and time synchronization is performed on the operator panel in a fixed cycle. The current PLC system time is read out via the PLC program and the value is transferred to the "DateTimePLC" area pointer.

The refresh cycle of the area pointer is permanently stored in the HMI configuration. The time selected should not be less than 1 minute.

- For information on the area pointer, please refer to the "Basics" chapter, <u>3.2.1</u>.
- For a configuration guide, please see chapter <u>5.2.</u>

#### Variant 3

This variant is recommended when the PLC is the time master and you want to **manually** trigger the time for the synchronization.

Table 2-4

#### Timer component (master): S7-1200 / S7-1500 / S7-300 / S7-400

#### Transferring date and time separately

The date and time of the operator panel can be separately synchronized with the PLC system time.

The time for the synchronization is specified manually, for example, by pressing a button on the operator panel.

In terms of the example, a function block was created that facilitates handling time synchronization. The function block evaluates the "JobMailbox" area pointer (controller job 14 and 15) and transfers the data to the operator panel.

- Chapter <u>4.3</u> provides detailed information on the structure of the function block used, "FB120" or "FB210".
- For a configuration guide, please see chapter <u>5.3</u>.

#### Variant 4

This variant is recommended when the operator panel is the time master and you want to manually specify the time for the synchronization.

Table 2-5

Timer component (master): HMI operator panel

Transferring date and time together

Synchronization of the PLC system time with the operator panel system time is performed manually, for example, by pressing a button on the operator panel.

In terms of the example, a function block was created that facilitates handling time synchronization. The function block evaluates the "DateTime" area pointer and the "JobMailbox" area pointer (controller job 40) and transfers the operator panel data to the PLC.

- Chapter <u>4.2</u> provides detailed information on the structure of the function block used, "FB110" or "FB210".
- For a configuration guide, please see chapter <u>5.4</u>.

2.2 Description of the core functionality

# 2.2 Description of the core functionality

The core functionality is the implementation of the time synchronization variants described in chapter 2.1.3 (variants 1 to 4).

For each of the different time synchronization variants, the application is supplied with a sample project and an "FB\_TimeSyn" TIA Portal library file.

You can customize the configurations to your tasks as needed.

The following chapters of the application provide a detailed description of the individual projects.

• Variant 1: Project\_01 (includes two projects)

Note: For SIMATIC S7-1200 / S7-1500 only.

- HMI time synchronization (master).
   In this application, the operator panel is the timer component.
- HMI time synchronization (slave).
   In this application, the SIMATIC PLC is the timer component.
- Variant 2: Project\_02 In this application, the SIMATIC PLC is the timer component.
  - Variant 3: Project\_03 In this application, the SIMATIC PLC is the timer component and the operator panel's date and time can be synchronized independently of each other.
- Variant 4: Project\_04 In this application, the operator panel is the timer component.
- TIA Portal library: FB\_TimeSyn Contains the function blocks used in the projects, FB110; FB120 (FB210; FB220), and the "DB10" data block with the data areas of the individual area pointers. As an alternative, copy the appropriate blocks from the projects.

#### Scope

This application does not include a description of ...

- the SIMATIC PLC used.
- the HMI operator panels used.
- the WinCC V12 configuration user interface.

Basic knowledge of these topics is required. If necessary, please refer to the appropriate manuals. For a list of manuals, please see chapter  $\underline{8}$  "Links & Literature".

#### 2.3 Hardware and software components used

#### **Required knowledge**

Implementing time synchronization via area pointers requires basic knowledge of the STEP 7 configuration.

# 2.3 Hardware and software components used

The application was created with the following components:

#### Hardware components

Table 2-6

| Component                         | No. | Article number      | Note                                                                                      |
|-----------------------------------|-----|---------------------|-------------------------------------------------------------------------------------------|
| CPU S7-1200<br>CPU 1212C DC/DC/DC | 1   | 6ES7 212-1AD30-0XB0 | All S7-1200 /<br>S7-1500 controllers can be used.                                         |
| CPU S7-300<br>CPU 315-2 PN/DP     | 1   | 6ES7 315-2EH14-0AB0 | All S7-300 / S7-400 controllers can be used.                                              |
| TP1200 Comfort Panel              | 1   | 6AV2124-0MC01-0AX0  | All WinCC (TIA Portal) operator<br>panels can be used. See notes in<br>the documentation. |

#### Standard software components

Table 2-7

| Component                   | No. | Article number     | Note                                                                   |
|-----------------------------|-----|--------------------|------------------------------------------------------------------------|
| WinCC Advanced V13 SP1      | 1   | 6AV2102-0AA03-0AA5 | Depending on the operator<br>panel used, WinCC V13 Basic<br>or higher. |
| STEP 7 Professional V13 SP1 | 1   | 6ES7822-1AA03-0YA5 | A CPU S7-1500 can be used for WinCC V13 or higher.                     |

#### Sample files and projects

The following list contains all files and projects that are used in this example.

Table 2-8

| Component                                                                                                    | Note                                                           |
|----------------------------------------------------------------------------------------------------|----------------------------------------------------------------|
| 69864408_WinCC_TimeSyn_CODE_v40.zip                                                                                                    | This zip file contains the STEP 7 project and the HMI project. |
| The zip file contains four sample projects and a library file with four function blocks.                                                                        |                                                                |
| <ul> <li>Project_01 (variant 1)</li> <li>HMI time synchronization (master)</li> <li>HMI time synchronization (slave)</li> <li>Project 02 (variant 2)</li> </ul> |                                                                |
| - The SIMATIC PLC is the timer component.                                                                                                    |                                                                |
|                                                                                                    |                                                                |

#### 2.3 Hardware and software components used

|     | Component                                                                                                    | Note           |
|-----|----------------------------------------------------------------------------------------------------|----------------|
| ٠   | Project_03 (variant 3)                                                                                                    |                |
|     | <ul> <li>The SIMATIC PLC is the timer component. Date and<br/>time of the operator panel can be synchronized<br/>independently of each other.</li> </ul>                                                  |                |
| •   | Project_04 (variant 4)                                                                                                    |                |
|     | - The HMI operator panel is the timer component.                                                                                                    |                |
| •   | Libraries (FB_TimeSyn)                                                                                                    |                |
|     | <ul> <li>Contains the function blocks used in Project_03 and<br/>Project_04, FB110; FB120 (FB210; FB220), and the<br/>DB10 data block with the data areas of the individual<br/>area pointers.</li> </ul> |                |
| 698 | 364408_WinCC_TimeSyn_DOKU_v41_e.pdf                                                                                                    | This document. |

3.1 HMI time synchronization mode

# 3 Basics

#### Introduction

The aim of this chapter is to provide a technical overview of the functions, area pointer blocks and system data blocks used in the different time synchronization variants.

This chapter is not relevant to implementing the tasks.

### 3.1 HMI time synchronization mode

#### Concerns time synchronization variant 1

If an S7-1200 or S7-1500 controller is selected as a communication partner in the WinCC engineering system, one of the following options can be selected in the connection settings in "HMI time synchronization mode".

- None: No time synchronization is used.
- Master: The operator panel specifies the time. If multiple operator panels are used, one operator panel is configured as the "master" and all other operator panels are configured as "slaves".
- Slave: The PLC specifies the time.

For this type of time synchronization, **no** further configuration steps are needed. Select menu view in the HMI configuration.

Figure 3-1

| ð | Connections to S7 PLCs in Devices & Networks |                    |                      |                               |                    |         |  |  |  |  |
|---|----------------------------------------------|--------------------|----------------------|-------------------------------|--------------------|---------|--|--|--|--|
|   | Connections                                  |                    |                      |                               |                    |         |  |  |  |  |
|   |                                              | Name               | Communication driver | HMI time synchronization mode | Station            | Partner |  |  |  |  |
|   | ሔ                                            | HMI_connection_1   | SIMATIC S7 1200      | Slave                         | SIMATIC 1200 stati | PLC_1   |  |  |  |  |
|   |                                              | <add new=""></add> |                      | None                          |                    |         |  |  |  |  |
|   |                                              |                    |                      | Master                        |                    |         |  |  |  |  |
|   |                                              |                    |                      | Slave                         |                    |         |  |  |  |  |
|   |                                              |                    |                      | •                             |                    |         |  |  |  |  |

#### Time synchronization properties

- The operator panel can specify the time as a master.
  - In "Master mode", time synchronization is performed each time a connection is established.
- The operator panel can apply the time from the PLC as a slave.
  - In "Slave mode", time synchronization is performed each time a connection is established and then every 10 minutes.
- The first time synchronization is performed directly after starting Runtime on the operator panel.
- Time synchronization is only performed while running Runtime on the operator panel.

#### 3.1 HMI time synchronization mode

#### **Time synchronization restrictions**

Time synchronization with the "HMI time synchronization mode" function can be configured with the following operator panels:

- Basic Panels
- Comfort Panels
- KTP Mobile
- Mobile 277F IWLAN V2
- WinCC Runtime Advanced
- WinCC Runtime Professional
- TP177 4
- Multi Panel 177
- Multi Panel 277
- Multi Panel 377
- Mobile Panel 277

#### **Restrictions during the configuration**

- If multiple connections to a SIMATIC S7-1200 / SIMATIC S7-1500 are configured for an operator panel, you can only configure one connection as a "slave".
- If you have enabled time synchronization for the operator panel as a "slave", you can no longer use the "DateTimePLC" global area pointer.
- Basic Panels can only be configured as a "slave".
- If you are using Basic Panels for the configuration, it is not possible to simultaneously use time synchronization via NTP and the "DateTimePLC" area pointer.
- If a PLC is configured with the "Complete protection" protection level, an
  operator panel can poll the time only if the correct access password was
  configured on the operator panel. The access password for communication
  with a PLC with the "Complete protection" protection level is configured in the
  "Connections" editor of the operator panel. The access password must match
  the configured password in the PLC. The password for the PLC is assigned in
  the PLC properties in: "General > Protection".

3.2 Area pointer

# 3.2 Area pointer

An area pointer allows you to access a data area in the controller. During communication, alternate read/write processes between the controller and the operator panel take place in these data areas. By evaluating the stored data, controller and operator panel mutually trigger predefined actions.

This application uses the "DateTimePLC", "DateTime" and "JobMailbox" area pointers.

#### 3.2.1 DateTimePLC (PLC $\rightarrow$ operator panel)

#### Transferring date and time from the controller to the operator panel

 $\rightarrow$  Concerns time synchronization variant 2.

The "DateTimePLC" data area has the following structure:

Figure 3-2

| Data word |   | Most significant byte   |   | Least significant byte |          |                                 |           |  |
|-----------|---|-------------------------|---|------------------------|----------|---------------------------------|-----------|--|
|           | 7 |                         | 0 | 7                      |          |                                 | 0         |  |
| n+0       |   | Year (80 to 99/0 to 29) |   | Month (1 to 12)        |          |                                 |           |  |
| n+1       |   | Day (1 to 31)           |   | Hour (0 to 23)         |          |                                 |           |  |
| n+2       |   | Minute (0 to 59)        |   | Second (0 to 59)       |          |                                 |           |  |
| n+3       |   | Reserved                |   |                        | Reserved | Weekday<br>(1 to 7, 1=S<br>day) | /<br>iun- |  |
| n+4 1)    |   | Reserved                |   | Reserved               |          |                                 |           |  |
| n+5 1)    |   | Reserved                |   | Reserved               |          |                                 |           |  |

In the PLC, "Struct" is used as the data type. For more information, please see the structure of the configured DB10 in chapter 4.1.

#### 3.2.2 DateTime (operator panel $\rightarrow$ PLC)

#### Transferring date and time from the operator panel to the controller

 $\rightarrow$  Concerns time synchronization variant 4.

The "DateTime" data area has the following structure:

Figure 3-3

| Data word | Most significant byte   |  |  |                 |  | Least significant byte                 |  |      |       |      |  |      |  |  |  |   |  |
|-----------|-------------------------|--|--|-----------------|--|----------------------------------------|--|------|-------|------|--|------|--|--|--|---|--|
|           | 7                       |  |  |                 |  |                                        |  | 0    | 7     |      |  |      |  |  |  | 0 |  |
| n+0       | Reserved                |  |  |                 |  | Hour (0 to 23)                         |  |      |       |      |  |      |  |  |  |   |  |
| n+1       | Minute (0 to 59)        |  |  |                 |  | Second (0 to 59)                       |  |      |       |      |  | Time |  |  |  |   |  |
| n+2       | Reserved                |  |  |                 |  | Reserved                               |  |      |       |      |  |      |  |  |  |   |  |
| n+3       | Reserved                |  |  |                 |  | -3 Reserved Weekday (1 to 7, 1=Sunday) |  |      |       | ()   |  |      |  |  |  |   |  |
| n+4       | Day (1 to 31)           |  |  | Month (1 to 12) |  |                                        |  |      |       | Date |  |      |  |  |  |   |  |
| n+5       | Year (80 to 99/0 to 29) |  |  |                 |  |                                        |  | Rese | erveo | ł    |  |      |  |  |  |   |  |

In the PLC, "Date\_And\_Time" is used as the data type. For more information, please see the structure of the configured DB10 in chapter 4.1.

3.2 Area pointer

#### 3.2.3 Controller job

#### Triggering functions on the operator panel using the control program

→Concerns time synchronization variants 3 and 4

The "JobMailbox" data area has the following structure:

Figure 3-4

| Word | Most significant byte | Least significant byte |  |  |  |  |  |
|------|-----------------------|------------------------|--|--|--|--|--|
| n+0  | 0                     | Job number             |  |  |  |  |  |
| n+1  | Parameter 1           |                        |  |  |  |  |  |
| n+2  | Parameter 2           |                        |  |  |  |  |  |
| n+3  | Parameter 3           |                        |  |  |  |  |  |

The first word of the controller job mailbox contains the job number. Depending on the controller job, up to three parameters can then be transferred.

If the first word of the controller job mailbox is not equal to 0, the operator panel evaluates the controller job. For this reason, the parameters first have to be entered in the controller job mailbox (parameter 1 to parameter 3), followed by the job number.

If the operator panel has accepted the controller job, the first word is reset to 0. At this time, the controller job execution is generally **not** yet completed.

In the PLC, "Array [0..3] of Word" is used as the data type. For more information, please see the structure of the configured DB10 in chapter 4.1.

#### Concerns only variant 4, controller job 40 (job number)

Controller job 40 transfers the system time from the operator panel to the PLC.

Controller job 40 parameters

Figure 3-5

| No | Function                                                                                                    |  |  |  |  |  |
|----|----------------------------------------------------------------------------------------------------|--|--|--|--|--|
|    |                                                                                                    |  |  |  |  |  |
| 40 | Transfer date/time to PLC                                                                                                    |  |  |  |  |  |
|    | (in the S7 format DATE_AND_TIME)<br>An interval of at least 5 seconds must be maintained between two successive jobs to prevent<br>overload of the HMI device. |  |  |  |  |  |

3.2 Area pointer

#### Concerns only variant 3, controller job 14 (job number)

Controller job 14 transfers the (BCD-coded) time from the PLC to the operator panel.

#### Controller job 14 parameters

Figure 3-6

| No | Function             |                                                         |
|----|----------------------|---------------------------------------------------------|
| 14 | Set time (BCD-coded) |                                                         |
|    | Parameter 1          | Left byte: -<br>Right byte: hours (0-23)                |
|    | Parameter 2          | Left byte: minutes (0-59)<br>Right byte: seconds (0-59) |
|    | Parameter 3          | -                                                       |

#### Concerns only variant 3, controller job 15 (job number)

Controller job 15 transfers the (BCD-coded) date from the PLC to the operator panel.

Controller job 15 parameters

Figure 3-7

| No | Function                     |                                                               |
|----|------------------------------|---------------------------------------------------------------|
| 15 | Setting the date (BCD coded) |                                                               |
|    | Parameter 1                  | Left byte: -<br>Right byte: weekday<br>(1-7: Sunday-Saturday) |
|    | Parameter 2                  | Left byte: day (1-31)<br>Right byte: month (1-12)             |
|    | Parameter 3                  | Left byte: year                                               |

#### Notes:

- The KTP 600 BASIC PN operator panel ignores the weekday.
- If you are using the "DateTimePLC" area pointer, the weekday will be ignored.

4.1 Data block "DB10\_HMI\_AreaPointer" (DB10)

# 4 Functional Mechanisms of this Application

#### Introduction

The following sections describe the structure, principle of operation and data structure of the created data blocks and program blocks.

You only need this chapter if you need detailed information on the function block used, "DB10", or want to reproduce the method of functioning of the function blocks used, "FB110"(FB210) or "FB120" (FB220).

This chapter is **not** relevant to implementing the tasks.

# 4.1 Data block "DB10\_HMI\_AreaPointer" (DB10)

#### Concerns time synchronization variants 2, 3 and 4

DB10 includes a summary of the possible area pointers and their data areas. The time synchronization implementation does **not** require all of the listed area pointers.

"DB10" is included in the "FB\_TimeSyn" TIA Portal library file.

- "Coordination" area pointer (unused).
- "DateTime" area pointer.
- "JobMailbox" area pointer.
- "DataRecord" area pointer (unused).
- "ProjectID" area pointer (unused).
- "ScreenNumber" area pointer (unused).
- "DateTimePLC" area pointer.

Figure 4-1

|    | DB10_HMI_AreaPointer |    |    |               |                    |        |                        |                                                                                                    |            |
|----|----------------------|----|----|---------------|--------------------|--------|------------------------|----------------------------------------------------------------------------------------------------|------------|
| -  |                      | Na | me | 2             | Data type          | Offset | Start value            | Retain                                                                                                    | Visible in |
| 1  |                      | •  | St | atic          | E                  |        |                        |                                                                                                    |            |
| 2  | -00                  | •  |    | Coordination  | Word               | 0.0    | 16#0                   | <b></b>                                                                                                    |            |
| З  | -00                  | •  |    | DateTime      | Date_And_Time      | 2.0    | DT#1990-01-01-00:00:00 | <b></b>                                                                                                    | <b></b>    |
| 4  | -00                  | •  | •  | JobMailbox    | Array [03] of Word | 10.0   |                        | Image: A start and a start a start | <b></b>    |
| 5  |                      |    |    | JobMailbox[0] | Word               | 0.0    | 16#0                   |                                                                                                    | <b>V</b>   |
| 6  |                      |    |    | JobMailbox[1] | Word               | 2.0    | 16#0                   | <b></b>                                                                                                    | <b>~</b>   |
| 7  |                      |    |    | JobMailbox[2] | Word               | 4.0    | 16#0                   | <b></b>                                                                                                    | <b>~</b>   |
| 8  |                      |    |    | JobMailbox[3] | Word               | 6.0    | 16#0                   | <b></b>                                                                                                    | <b>~</b>   |
| 9  |                      | •  | ۲  | DataRecord    | Array [04] of Word | 18.0   |                        |                                                                                                    |            |
| 10 |                      | •  |    | ProjectID     | Word               | 28.0   | 16#0                   | <b></b>                                                                                                    | <b></b>    |
| 11 |                      | •  | ۲  | ScreenNumber  | Array [04] of Word | 30.0   |                        | <b></b>                                                                                                    | <b></b>    |
| 12 |                      | •  | •  | DateTimePLC   | Struct             | 40.0   |                        | <b></b>                                                                                                    |            |
| 13 |                      |    | •  | DateTime      | Date_And_Time      | 0.0    | DT#1990-01-01-00:00:00 | <b></b>                                                                                                    |            |
| 14 |                      |    | •  | Reserve_01    | Word               | 8.0    | 16#0                   | <b></b>                                                                                                    |            |
| 15 |                      |    |    | Reserve_02    | Word               | 10.0   | 16#0                   | <b></b>                                                                                                    |            |
|    |                      |    |    |               |                    |        |                        |                                                                                                    |            |

#### 4.2 Function block "FB110\_TimeSyn\_HMI\_To\_PLC"

# 4.2 Function block "FB110\_TimeSyn\_HMI\_To\_PLC"

#### Time synchronization "operator panel $\rightarrow$ PLC"

FB110 is used in the "TimeSyn\_Project\_04" project.

When the operator panel is the time master, use "FB110".

"FB110" has "input/output parameters" that are interconnected as specified. You can edit the FB if needed. By default, it is **not** necessary to edit the FB. "FB110" is included in the "FB\_TimeSyn" TIA Portal library file.

#### "FB110" view

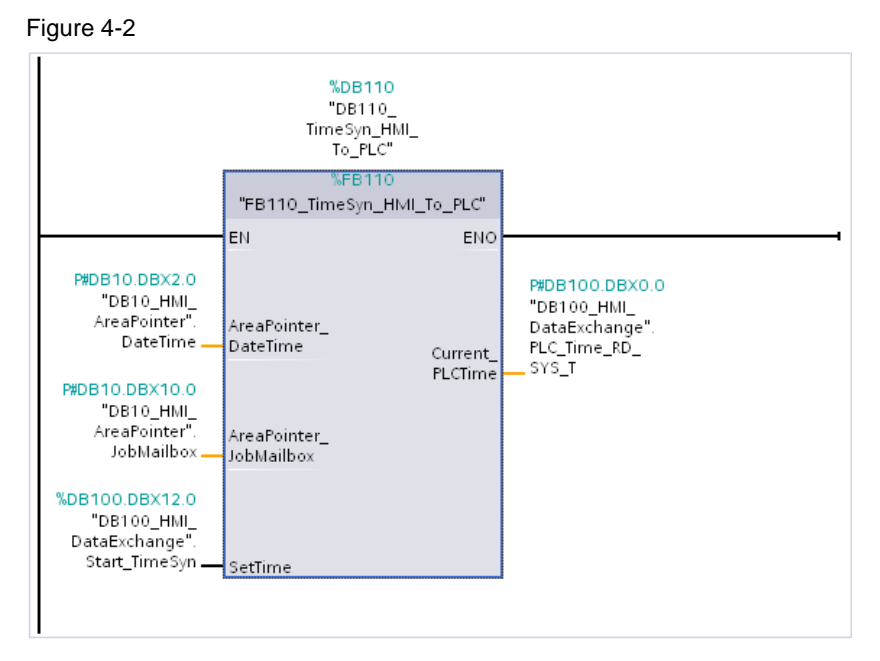

#### **Principle of operation**

Time synchronization is implemented via the following area pointers:

- "DateTime".

- "JobMailbox" with job number "40".

The block includes the following system function blocks:

- WR\_SYS\_T
  - (call sets the time and date of the CPU clock).
- RD\_SYS\_T (the "RD\_SYS\_T" instruction reads the current

(the "RD\_SYS\_T" instruction reads the current date and time out of the CPU clock).

4.2 Function block "FB110\_TimeSyn\_HMI\_To\_PLC"

#### FB110 functional sequence

The following table describes the program flow of FB110. The program flow is implemented as a sequencer.

| Table 4-1 |                                                                                                    |
|-----------|----------------------------------------------------------------------------------------------------|
| Network   | Comment                                                                                                    |
| 1.        | General:<br>Copy values from the "DateTime" area pointer to the static area.                                                                                                    |
|           | The " <b>AreaPointer_DateTime</b> " input parameter is used to read in the contents of the assigned "DateTime" area pointer.                                                                                       |
|           | The input parameter has the "Date_And_Time" data type.                                                                                                    |
|           | For later evaluation of the time synchronization, it is necessary to divide the input parameter "byte by byte".                                                                                                    |
|           | The result is copied to the data area of the static<br>"Edited_AreaPointer_DateTime" tag.                                                                                                    |
|           | "AreaPointer_DateTime" $\rightarrow$ "Edited_AreaPointer_DateTime".                                                                                                    |
| 2.        | Step 1:<br>Start time synchronization.                                                                                                    |
|           | The <b>"SetTime</b> " InOut parameter is used to read in/out the "start signal" for enabling time synchronization.                                                                                                 |
|           | The InOut parameter has the "Bool" data type.                                                                                                    |
|           | The " <b>AreaPointer_JobMailbox</b> " InOut parameter is used to read in/out the contents of the "JobMailbox" area pointer.                                                                                        |
|           | The input parameter has the "Array [03] of Word" data type.                                                                                                    |
|           | With the start of time synchronization, the "JobMailbox" area pointer assigns the default value "0" to parameters 1 to 3.                                                                                          |
| 3.        | Step 2:<br>Save the current value from the DateTime area pointer.                                                                                                    |
|           | In the network, the "Edited_AreaPointer_DateTime" tag is read out and its contents are divided into the                                                                                                    |
|           | - "SaveData_Previous_HMI_Time_01"<br>"SaveData_Previous_HMI_Time_02"                                                                                                    |
|           | tags and temporarily stored.                                                                                                    |
|           | <b>Technical background:</b><br>The "Edited_AreaPointer_DateTime" tag has the "Date_And_Time" data type, which corresponds to a length of 2 double words.<br>The tag will later be needed for a "time comparison". |
|           | is divided into two separate double words.                                                                                                    |

#### 4 Functional Mechanisms of this Application

### 4.2 Function block "FB110\_TimeSyn\_HMI\_To\_PLC"

| Network | Comment                                                                                                    |
|---------|----------------------------------------------------------------------------------------------------|
| 4.      | Step 3:<br>Execute controller job "40".                                                                                                    |
|         | Job number "40" is transferred to the "AreaPointer_JobMailbox" InOut parameter.                                                                                                   |
|         | <b>Note:</b><br>The job number must be specified in "hex format".                                                                                                    |
| 5.      | <b>Step 4:</b><br>Evaluation, job "40" done.                                                                                                    |
|         | The "AreaPointer_JobMailbox" InOut parameter is used to evaluate when the previously set controller job "40" was reset to "0" by the operator panel.                              |
|         | Note:                                                                                                    |
|         | If the operator panel has accepted the controller job, the controller job will be reset to "0". At this time, the controller job execution is generally <b>not</b> yet completed. |
| 6.      | Step 5:<br>Evaluation, new HMI time applied?                                                                                                    |
|         | The static "Edited_AreaPointer_DateTime" tag is read out via the network<br>and its contents are divided into the<br>- "SaveData_New_HMI_Time_01"                                 |
|         | - "SaveData_New_HMI_Time_02"                                                                                                    |
|         | tags and temporarily stored.                                                                                                    |
|         | <b>Technical background:</b><br>To detect that the controller job has been fully completed, the network<br>compares the time.                                                     |
|         | The controller job is completed when the comparison of the<br>"SaveData_Previous_HMI_Time" and "SaveData_New_HMI_Time" tags is not<br>equal.                                      |
| 7.      | Step 6:<br>Transfer new HMI system time to PLC.                                                                                                    |
|         | Via the network, the PLC system time is synchronized with the operator panel system time.                                                                                         |
|         | For this purpose, the "AreaPointer_DateTime" input parameter tag is assigned to the "IN Parameter" of the "WR_SYS_T" system function block.                                       |
| 8.      | General:<br>Output current PLC time on operator panel.                                                                                                    |
|         | The read out PLC system time is output via the "Current_PLCTime" output parameter tag.                                                                                            |
|         | For this purpose, the " <b>Current_PLCTime</b> " tag is assigned to the "OUT Parameter" of the "RD_SYS_T" system function block.                                                  |
|         | The output parameter has the "Date_And_Time" data type.                                                                                                    |

4.3 Function block "FB120\_TimeSyn\_PLC\_To\_HMI"

# 4.3 Function block "FB120\_TimeSyn\_PLC\_To\_HMI"

#### Time synchronization "PLC $\rightarrow$ operator panel"

FB120 is used in the "TimeSyn\_Project\_03" project.

When the PLC is the time master, use "FB120".

"FB120" has "input/output parameters" that are interconnected as specified. You can edit the FB if needed. By default, it is **not** necessary to edit the FB. "FB120" is included in the "FB\_TimeSyn" TIA Portal library file.

#### "FB120" view

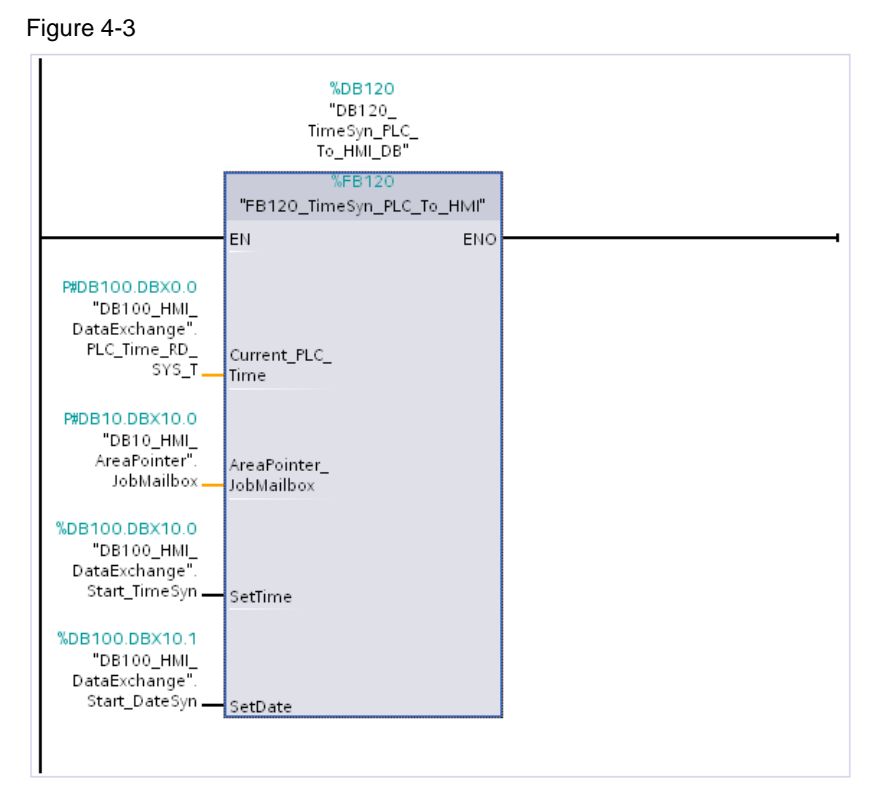

#### **Principle of operation**

The function block allows you to separately synchronize the **time** and the **date** of the HMI operator panel with the time of the PLC.

Time synchronization is implemented via the following area pointer:

- "JobMailbox" with job number "14" (time).
- "JobMailbox" with job number "15" (date).

4.3 Function block "FB120\_TimeSyn\_PLC\_To\_HMI"

#### FB120 functional sequence

The following table describes the program flow of FB120. The program flow is implemented as a sequencer.

| Network | Comment                                                                                                    |
|---------|----------------------------------------------------------------------------------------------------|
| 1.      | General:                                                                                                    |
|         | Copy values from the "JobMailbox" area pointer to the temp area.                                                                                       |
|         | The contents of the "JobMailbox" area pointer are read in via the<br>" <b>AreaPointer_JobMailbox</b> " InOut parameter.                                |
|         | The mout parameter has the Array [05] of word data type.                                                                                               |
|         | For the later parameter assignment, it is necessary to divide the input parameter "byte by byte". The result is temporarily stored in the "temp area". |
|         | Note:                                                                                                    |
|         | The InOut parameter has to be edited for the implementation.                                                                                           |
|         | an FB and parameterize a function call with an ARRAY tag, please refer to Entry ID: <u>19106712</u> .                                                  |
| 2.      | General:                                                                                                    |
|         | Copy and exclude "ms" from PLC time.                                                                                                    |
|         | The current PLC system time is read out via the "Actual_PLC_Time" In parameter.                                                                        |
|         | The In parameter has the "Date_And_Time" data type.                                                                                                    |
|         | For the later parameter assignment, it is necessary to divide the input parameter "byte by byte" and hide the "milliseconds" contained in the time.    |
|         | For details on the structure of the "Date_And_Time" format, please refer to the WinCC Advanced system manual.                                          |
| 3.      | Step 1:<br>Start time synchronization via controller job "14" $\rightarrow$ time.                                                                      |
|         | The " <b>SetTime</b> " InOut parameter is used to read in/out the "start signal" for enabling time synchronization.                                    |
|         | The InOut parameter has the "Bool" data type.                                                                                                    |
|         | With the start of time synchronization, the "JobMailbox" area pointer assigns the default value "0" to parameters 1 to 3.                              |

#### 4 Functional Mechanisms of this Application

### 4.3 Function block "FB120\_TimeSyn\_PLC\_To\_HMI"

| Network | Comment                                                                                                    |
|---------|----------------------------------------------------------------------------------------------------|
| 4.      | <b>Step 2:</b><br>Enter parameters in "JobMailbox" area pointer.                                                                                                    |
|         | In the network, the parameters provided for job number "14" are transferred to the "JobMailbox" area pointer. For details on the structure of controller job "14", please refer to chapter <u>3.2.3</u> . |
|         | From the tag area of the "Edited_PLC_Time" tag, the                                                                                                    |
|         | hour                                                                                                    |
|         | minute                                                                                                    |
|         | • second                                                                                                    |
|         | are read out and transferred to the parameters of the "JobMailbox" area pointer.                                                                                                    |
| 5.      | Step 3:<br>Execute controller job "14".                                                                                                    |
|         | Job number "14" is transferred to the auxiliary tag of the<br>"AreaPointer_JobMailbox" InOut parameter.                                                                                                   |
|         | <b>Note:</b><br>The job number must be specified in "hex format".                                                                                                    |
| 6.      | Step 4:<br>Evaluation, job "14" done.                                                                                                    |
|         | The auxiliary tag of the "AreaPointer_JobMailbox" InOut parameter is used to evaluate when the previously set controller job "14" was reset to "0" by the operator panel.                                 |
|         | Note:                                                                                                    |
|         | If the operator panel has accepted the controller job, the controller job will be reset to "0". At this time, the controller job execution is generally <b>not</b> yet completed.                         |
|         | The evaluation of time synchronization via controller job "14" is now complete.                                                                                                    |
| 7.      | Step 1: Start time synchronization via controller job "15" $\rightarrow$ date.                                                                                                    |
|         | The " <b>SetDate</b> " InOut parameter is used to read in/out the "start signal" for enabling time synchronization.                                                                                       |
|         | The InOut parameter has the "Bool" data type.                                                                                                    |
|         | With the start of time synchronization, the "JobMailbox" area pointer assigns the default value "0" to parameters 1 to 3.                                                                                 |

#### 4 Functional Mechanisms of this Application

### 4.3 Function block "FB120\_TimeSyn\_PLC\_To\_HMI"

| Network | Comment                                                                                                    |
|---------|----------------------------------------------------------------------------------------------------|
| 8.      | <b>Step 2:</b><br>Enter parameters in "JobMailbox" area pointer.                                                                                                    |
|         | In the network, the parameters provided for job number "15" are transferred to the "JobMailbox" area pointer. For details on the structure of controller job "15", please refer to chapter <u>3.2.3</u> . |
|         | <ul><li>From the tag area of the "Edited_PLC_Time" tag, the</li><li>weekday</li></ul>                                                                                                    |
|         | • day                                                                                                    |
|         | • month                                                                                                    |
|         | <ul> <li>year<br/>are read out and transferred to the parameters of the "JobMailbox" area<br/>pointer.</li> </ul>                                                                                         |
| 9.      | Step 3:<br>Execute controller job "15".                                                                                                    |
|         | Job number "15" is transferred to the auxiliary tag of the<br>"AreaPointer_JobMailbox" InOut parameter.                                                                                                   |
|         | <b>Note:</b><br>The job number must be specified in "hex format".                                                                                                    |
| 10.     | <b>Step 4:</b><br>Evaluation, job "15" done.                                                                                                    |
|         | The auxiliary tag of the "AreaPointer_JobMailbox" InOut parameter is used to evaluate when the previously set controller job "15" was reset to "0" by the operator panel.                                 |
|         | Note:                                                                                                    |
|         | If the operator panel has accepted the controller job, the controller job will be reset to "0". At this time, the controller job execution is generally <b>not</b> yet completed.                         |
|         | The evaluation of time synchronization via control job "15" is now complete.                                                                                                    |
| 11.     | General:<br>Write values back to the "AreaPointer_JobMailbox" InOut tag.                                                                                                    |
|         | In network 1 for the evaluation, the parameter values of job numbers "14" and "15" have been written to the associated auxiliary tags (#Tmp_JobMailBox_Byte0, etc.).                                      |
|         | Now the values of the auxiliary tags are written back to the<br>"AreaPointer_JobMailbox" InOut parameter.                                                                                                 |
|         | The implementation of "time synchronization" via controller jobs "14" and "15" is now complete.                                                                                                    |

4.4 Function block "FB210\_TimeSyn\_HMI\_To\_PLC"

### 4.4 Function block "FB210\_TimeSyn\_HMI\_To\_PLC"

#### Time synchronization "operator panel $\rightarrow$ PLC" (operator panel is the master)

"FB210" is **only** included in the "FB\_TimeSyn" TIA Portal library file that can be found in the download section of this application example.

If you are using a SIMATIC S7-1200 / S7-1500, you can use the integrated system function to synchronize the time (time synchronization for integrated connections). For more information, please see chapter 5.1 (link).

If you want to synchronize the time manually, use "FB210\_TimeSyn\_HMI\_To\_PLC".

"FB210" was implemented in "SCL" and has the same functionality as "FB110\_TimeSyn\_HMI\_To\_PLC". Therefore, the block is not described in greater detail at this point.

The block is parameterized with the same tags as "FB110".

## 4.5 Function block "FB220\_TimeSyn\_PLC\_To\_HMI"

#### Time synchronization "PLC $\rightarrow$ operator panel" (PLC is the master)

"FB220" is **only** included in the "FB\_TimeSyn" TIA Portal library file that can be found in the download section of this application example.

If you are using a SIMATIC S7-1200 / S7-1500, you can use the integrated system function to synchronize the time (time synchronization for integrated connections). For more information, please see chapter 5.1 (link).

If you want to synchronize the time manually, you can optionally use "FB220 TimeSyn PLC To HMI".

"FB220" was implemented in "SCL" and has the same functionality as "FB120\_TimeSyn\_HMI\_To\_PLC". Therefore, the block is not described in greater detail at this point.

The block is parameterized with the same tags as "FB120".

5.1 Variant 1: PLC (master/slave) ↔ HMI operator panel

# 5

# Configuration and Project Engineering

The following sections provide a detailed description of the individual sample configurations.

#### Remarks

- Please note the settings in chapter <u>6.2</u>. "Adjusting the time zone on the panel and in the CPU".
- To be able to test the time synchronization functionality, additional I/O fields are configured in the bottom part of the HMI screens (1). The I/O fields are not relevant to the implementation of the time synchronization and are therefore not described in greater detail. The I/O fields are used to test the function to be executed.

#### Figure 5-1

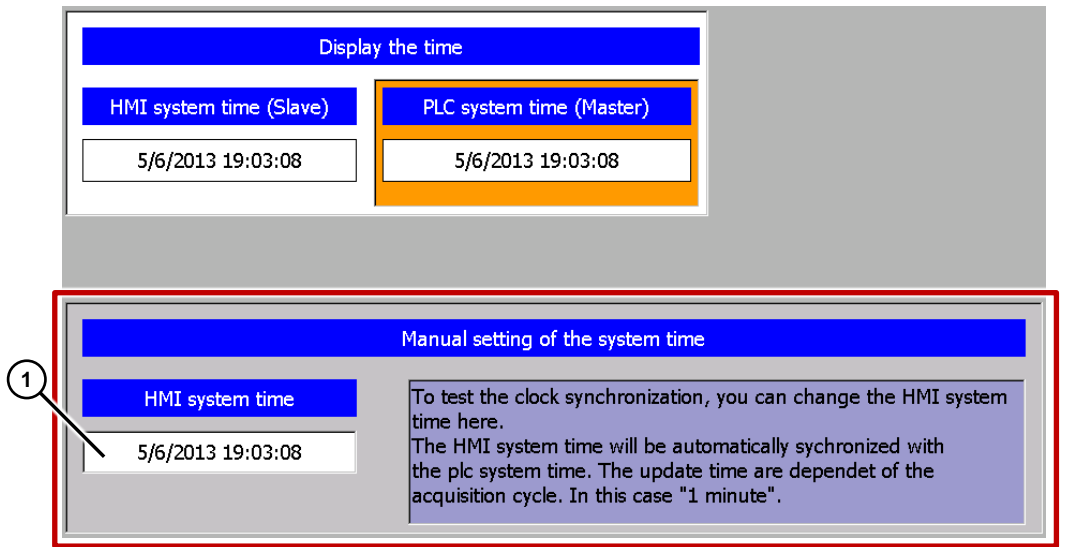

# 5.1 Variant 1: PLC (master/slave) ↔ HMI operator panel

Time synchronization between an S7-1200 and a TP1200 Comfort Panel

Note

The guide can also be used for a SIMATIC S7-1500 controller.

#### Project\_01, "TimeSyn\_Project\_01".

In the sample project, time synchronization is performed using the "HMI time synchronization mode" (Master/Slave) HMI system function.

- CPU: \$7-1200
- HMI\_1: TP1200 "HMI time synchronization mode" => Slave
- HMI\_2: TP1200 "HMI time synchronization mode" => Master

#### 5.1 Variant 1: PLC (master/slave) ↔ HMI operator panel

#### **HMI** configuration

The sample project includes two HMI configurations. The configurations differ only in the type of time synchronization (master/slave).

#### HMI\_1 (Slave)

In this configuration, the **PLC** is the timer (master). The operator panel is the time receiving component (slave).

#### Table 5-1

| No. | Action                                                                                                    |
|-----|----------------------------------------------------------------------------------------------------|
| 1.  | Connections In the project tree, open the "Connections" component. The existing connections are displayed in the working window.                                                                                                    |
|     | Note:<br>It is required that a connection to an S7-1200 / S7-1500 PLC has already been configured.                                                                                                    |
|     | Project tree                                                                                                    |
|     | Image: Series of Series of Series of Series and Series of Series of Series |
|     | Intresyn_troject_or [V11]     Name     Communication driver initiative synchronization mode istation in partner indoze     Add news     Mall_connection_1 SIMATIC 57 1200 Slave     SIMATIC 1200 station_1 PLC_1 CPU 1212C DCDC     Add news     Add news     THIM 101 TP1200 Skey (TP1200 Co.                                                                                                    |
|     | Device configuration     Online & diagnostics     Y Runtime settings     Consettings     Parameter     Area pointer                                                                                                    |
|     | Image: Streen management     TP1200 Comfort     Station       > Image: Image:                           |
| 2.  | Selecting time synchronization<br>In "HMI time synchronization mode", open the drop-down list and select the " <b>Slave</b> " item. The<br>time synchronization settings are now complete.                                                                                                    |
|     | The connected PLC is now the timer component.                                                                                                    |
|     | Name Communication driver HMI time synchronization mode Station Partner Node                                                                                                    |
|     | Add new> SIMATIC S7 1200 Slave SIMATIC 1200 station_1 PLC_1 CPU 1212C DC/D None Master Slave                                                                                                    |
|     | ¢ IIII >                                                                                                    |
|     | Parameter Area pointer                                                                                                    |
|     | TP1200 Comfort Interface: ETHERNET                                                                                                    |
| 3.  | Other time synchronization settings are not required.                                                                                                    |

#### 5.1 Variant 1: PLC (master/slave) ↔ HMI operator panel

#### HMI\_2 (Master)

In this configuration, the operator panel is the timer (master). The PLC is the time receiving component (slave).

| Та | ble | 5-2 |
|----|-----|-----|
| 10 | DIC | J-Z |

| No. | Action                                                                                                    |
|-----|----------------------------------------------------------------------------------------------------|
| 1.  | Connections In the project tree, open the "Connections" component. The existing connections are displayed in the working window. Note: It is required that a connection to an S7-1200 / S7-1500 PLC has already been configured.  Project tree Connections to 57 PLCs in Devices & Networks Connections Connections to 57 PLCs in Devices & Networks Connections Communication driver Multime synchronization mode Station Partner Node Add new device Stations of S7 PLCs in Devices & Networks Connections Station Station Floce Station Floce Stati |
|     | → Timelo () (Price only in the Construction     Construction       ■ Device configuration     ■ Device configuration       ♥ Online & diagnostics     The 200 Construction                                                                                                    |
|     | Y Puntime settings     TP1200 Comfort     Station       > Screen management     Interface:     Interface:       > Hhill tags     ETHERNET     Interface:                                                                                                    |
| 2.  | In "HMI time synchronization mode", open the drop-down list and select the " <b>Master</b> " item.<br>The time synchronization settings are now complete.<br>The connected HMI operator panel is now the timer component.                                                                                                    |
|     | Connections                                                                                                    |
|     | Name     Communication driver     HMI time synchronization mode     Station     Partner     Node       HMI_connection     SIMATIC S7 1200     Master     SIMATIC 1200 station_1     PLC_1     CPU 1212C DC/DC       Add new>     None     Master     Slave     Slave     Slave     Slave                                                                                                    |
|     |                                                                                                    |
|     | Parameter Area pointer                                                                                                    |
|     | TP1200 Comfort Interface: ETHERNET                                                                                                    |
| 3.  | Other time synchronization settings are not required.                                                                                                    |

# 5.2 Variant 2: PLC (master) $\rightarrow$ HMI operator panel (slave)

#### Time synchronization between an S7-300 and a TP1200 Comfort Panel

#### Project\_02, "TimeSyn\_Project\_02".

Time synchronization via the "DateTimePLC" area pointer

- CPU: \$7-300
- HMI: TP1200 Comfort Panel

#### PLC program

Table 5-3

| No. |                                                                                                    | Actio                                                                                                    | on                                            |                                                                                       |                                                             |                                                  |   |
|-----|----------------------------------------------------------------------------------------------------|----------------------------------------------------------------------------------------------------|-----------------------------------------------|---------------------------------------------------------------------------------------|-------------------------------------------------------------|--------------------------------------------------|---|
| 1.  | DB100 (DB100_HMI_DataExch                                                                                                    | ange)                                                                                                    |                                               |                                                                                       |                                                             |                                                  |   |
|     | For data exchange between the following data structure.                                                                                                    | PLC and the op                                                                                                    | erator                                        | panel, DB100                                                                          | ) was cr                                                    | eated with the                                   |   |
|     | DB100_HMI_DataExchange                                                                                                    |                                                                                                    |                                               |                                                                                       |                                                             |                                                  |   |
|     | Name                                                                                                    | Data type                                                                                                    | Offset                                        | Start value                                                                           | Retain                                                      | Visible in                                       |   |
|     | 1 🕣 👻 Static                                                                                                    |                                                                                                    |                                               |                                                                                       |                                                             |                                                  |   |
|     | 2 📲 PLC_Time_RD_SYS_T                                                                                                    | Date_And_Time 🔳                                                                                                    | 0.0                                           | DT#1990-01-01-0                                                                       | <b>~</b>                                                    |                                                  |   |
|     | 3 📶 = PLC_Time_RD_SYS_T_RetVal1                                                                                                    | Int                                                                                                    | 8.0                                           | 0                                                                                     | <b>~</b>                                                    |                                                  |   |
|     | 4 - PLC_Time_RD_SYS_T_RetVal2                                                                                                    | Int                                                                                                    | 10.0                                          | 0                                                                                     |                                                             |                                                  |   |
| 2.  | OB1 (Main), network 1<br>In network 1, the "RD_SYS_T" sy<br>The block is used to read out the<br>pointer.<br>For this purpose, the "DateTime"<br>output of the system block.<br>In this example: "DB10_HMI_Ad<br>For details on DB10 (DB10_HMI_<br>The different time functions can be<br>the individual time functions are | ystem block is c<br>PLC system tir<br>' tag of the " <b>Dat</b><br>reaPointer".Date<br>_AreaPointer), p<br>be found in the "Ex | alled.<br>ne and<br>eTime<br>eTimel<br>blease | d transfer it to<br>PLC" area po<br>PLC.DateTime<br>refer to chapt<br>ctions" task ca | the " <b>Da</b><br>binter is<br>e (DB10<br>ter 4.1.<br>ard. | teTimePLC" area<br>assigned to the<br>0.DBX40.0) | a |
|     | The individual time functions are<br>Time-of-day functions" palette.                                                                                                    | listed in the "Ex                                                                                                    | tende                                         | d instructions                                                                        | > Date                                                      | and time-of-day >                                | > |

#### 5 Configuration and Project Engineering

#### No. Action Ŧ Network 1: Übergabe der SPS-Systemzeit an den Bereichszeiger Datum/Uhrzeit PLC Transfer the PLC system time to the area pointer Date/Time PLC RD\_SYS\_T Date\_And\_Time ΕN ENO %DB100.DBW8 "DB100\_HMI\_ DataExchange' PLC\_Time\_RD\_ SYS\_T\_RetVal1 RET\_VAL P#DB10.DBX40.0 "DB10\_HMI\_ AreaPointer". "DB10\_HMI\_ AreaPointer". DateTimePLC. P#DB10.DBX40.0 / Date\_And\_Time DateTime OUT 3. **OB1**, network 2 (optional network) In network 2, the "RD\_SYS\_T" system block is called. The block is used to read out the PLC system time and directly output it in an I/O field on the operator panel. In terms of the example, this allows you to compare the current operator panel system time to the PLC system time. This network is not required to implement the task. Network 2: Display the current plc system time via the HMI Display the current plc system time via the HMI RD\_SYS\_T Date\_And\_Time ΕN ENO %DB100.DBW10 "DB100\_HMI\_ DataExchange\* PLC\_Time\_RD SYS\_T\_RetVal2 RET VAL P#DB100.DBX0.0 DB100\_HMI\_ DataExchange PLC\_Time\_RD\_ SYS\_T OUT 4. In the PLC, other time synchronization settings are not required.

#### 5.2 Variant 2: PLC (master) → HMI operator panel (slave)

#### **HMI** configuration

In this configuration, the **PLC** is the timer (master). The HMI operator panel is the time receiving component (slave).

| Tal | ble | 5-4 |
|-----|-----|-----|

| No. |                                                                                                    | Action                                                                                                    |
|-----|----------------------------------------------------------------------------------------------------|----------------------------------------------------------------------------------------------------|
| 1.  | Connections                                                                                                    |                                                                                                    |
|     | In the project tree, of<br>displayed in the work                                                                                                    | pen the " <b>Connections</b> " component. The existing connections are<br>king window.                                                                                                    |
|     | <b>Note:</b><br>It is required that a c                                                                                                    | onnection to a SIMATIC S7 controller has already been configured.                                                                                                    |
|     | In this example:                                                                                                    | SIMATIC S7 300/400                                                                                                    |
|     | Project tree                                                                                                    | TimeSyn_Project_02 [V11] → HML_1 [TP1200 Comfort] → Connections _ = = = ×                                                                                                    |
|     |                                                                                                    | Connections to 57 PLCs in Devices & Networks                                                                                                    |
|     | TimeSyn_Project_02 [V11]     Add new device     Devices & networks     Devices & networks     Dig PLC_1 [CPU 315-2 PN/DP]                                                                                                    | Name         Communication driver         HMI time synchronization mode         Partner         Node         Station         Online           M HMI_connection         SIMATIC S7 300/400         PLC_1         CPU 315-2 PN/DP         S7300/ET200M station_1         Image: Station of the synchronization station of the synchronization of the synchronizatio synchronizatio synche synchronization of the sync |
|     | HMI_1 [TP1200 Comfort]     Device configuration                                                                                                    | Parameter Area pointer                                                                                                    |
|     | Online & diagnostics     Online & diagnostics     Funtime settings     Screens     Screen management     Screht Hult tags     Connections     Hull alarms     Hull alarms                                                                                                    | TP1200 Comfort Interface: ETHERNIET                                                                                                    |
|     | Historical data     Image: Scripts     Scripts     Scheduled tasks     Ocles     Image: Image: | HMI device         PLC           Address:         172         16         34         34           Access point         S7ONLINE         Expansion slot         2           Back:         0         Cyclic operation:         Cyclic operation:                                                                                                    |

| No. |                                                                                                    |                                                             | Action                            |                                                                                                    |                                                                                                    |  |  |  |  |
|-----|----------------------------------------------------------------------------------------------------|-------------------------------------------------------------|-----------------------------------|----------------------------------------------------------------------------------------------------|----------------------------------------------------------------------------------------------------|--|--|--|--|
| 2.  | Selecting the area                                                                                                    | pointer                                                     |                                   |                                                                                                    |                                                                                                    |  |  |  |  |
|     |                                                                                                    |                                                             |                                   |                                                                                                    |                                                                                                    |  |  |  |  |
|     | In the "Connection                                                                                                    | ons" editor, select                                         | the "Area po                      | inter" tab.                                                                                                    |                                                                                                    |  |  |  |  |
|     | <ul> <li>The "Area point<br/>Open the "Glob</li> </ul>                                                                          | er" tab includes two<br>al area pointer" ta                 | o tables with a ble. You may      | area pointers.                                                                                                    | arrow buttons (1) to                                                                                                    |  |  |  |  |
|     | open the table.                                                                                                    |                                                             |                                   |                                                                                                    |                                                                                                    |  |  |  |  |
|     | <ul> <li>Assign a connect<br/>pointer, (2).</li> </ul>                                                                          | ction to be used fo                                         | r time synchro                    | onization to the "I                                                                                                    | DateTimePLC" area                                                                                                    |  |  |  |  |
|     |                                                                                                    |                                                             |                                   |                                                                                                    |                                                                                                    |  |  |  |  |
|     | Parameter A                                                                                                    | rea pointer                                                 |                                   |                                                                                                    |                                                                                                    |  |  |  |  |
|     | Active                                                                                                    | Display name                                                | PLC tag                           | Access mode                                                                                                    | Address Length Ad                                                                                                    |  |  |  |  |
|     |                                                                                                    | Coordination                                                | <undefined></undefined>           | <symbolic access=""></symbolic>                                                                                                    | 1 O                                                                                                    |  |  |  |  |
|     |                                                                                                    | Date/time                                                   | <undefined></undefined>           | <absolute access=""></absolute>                                                                                                    | 6 0                                                                                                    |  |  |  |  |
|     |                                                                                                    | Job mailbox                                                 | <undefined></undefined>           | <symbolic access=""></symbolic>                                                                                                    | 4 (1)                                                                                                    |  |  |  |  |
|     |                                                                                                    | Data record                                                 | <undefined></undefined>           | <symbolic access=""></symbolic>                                                                                                    | 5 9                                                                                                    |  |  |  |  |
|     | Global area poir                                                                                                    | ter of HMI device                                           |                                   |                                                                                                    |                                                                                                    |  |  |  |  |
|     | Connection                                                                                                    | Display name                                                | PLC tag                           |                                                                                                    | Access m                                                                                                    |  |  |  |  |
|     | <undefine< th=""><th>Project ID</th><th><undefined></undefined></th><th></th><th><symbolic< th=""></symbolic<></th></undefine<> | Project ID                                                  | <undefined></undefined>           |                                                                                                    | <symbolic< th=""></symbolic<>                                                                                                    |  |  |  |  |
|     | <undefined></undefined>                                                                                                    | Screen number                                               | <undefined></undefined>           |                                                                                                    | <symbolic< th=""></symbolic<>                                                                                                    |  |  |  |  |
|     | HMI_connection                                                                                                    | Date/time PLC                                               | DB10_HMI_A                        | reaPointer.DateTime                                                                                                    | PLC.DateTime 🔜 <absolute< th=""></absolute<>                                                                                         |  |  |  |  |
|     |                                                                                                    |                                                             |                                   |                                                                                                    |                                                                                                    |  |  |  |  |
| 0.  | The figure below sho<br>Global area pointer of HMI<br>Connection Display na<br>«Undefined» Project ID                           | device<br>PLC tag                                           | ized "DateTim                     | Address Leng                                                                                                    | ter.                                                                                                    |  |  |  |  |
|     | <ul> <li><undefined> Screen nu</undefined></li> <li>HMI_connection</li></ul>                                                    | mber <undefined><br/>PLC DB10_HMI_AreaPointer.D</undefined> | ateTimePLC DateTime               | 5<br>%DB10.DBX40.0 ▼ 6                                                                                                    | <ul> <li><undefined> <symbolic access=""></symbolic></undefined></li> <li>1 min </li> <li><absolute access=""></absolute></li> </ul> |  |  |  |  |
|     | Parameter description                                                                                                    |                                                             |                                   |                                                                                                    |                                                                                                    |  |  |  |  |
|     | Connection:                                                                                                    | In the window, se (controller) activa                       | lect the PLC tes the area p       | connection. Selection Selection Sele | cting the connection                                                                                                    |  |  |  |  |
|     |                                                                                                    | In this example:                                            | HMI_co                            | onnection                                                                                                    |                                                                                                    |  |  |  |  |
|     | Display name:                                                                                                    | Name of the area                                            | pointer. Set l                    | by WinCC.                                                                                                    |                                                                                                    |  |  |  |  |
|     | PLC tag:                                                                                                    | This is where you area for the area                         | i select the PL<br>pointer.       | _C tag you have o                                                                                                    | configured as the data                                                                                                    |  |  |  |  |
|     |                                                                                                    | In this example:                                            | DB10_I                            | HMI_AreaPointer                                                                                                    | DateTimePLC.DateTime                                                                                                    |  |  |  |  |
|     | Address:                                                                                                    | When you have s field displays the manually.                | ymbolically so<br>tag address.    | elected the tag in<br>Alternatively, ente                                                                                                    | the "PLC tag" field, this<br>er the tag address                                                                                      |  |  |  |  |
|     |                                                                                                    | In this example:                                            | %DB10                             | .DBX40.0                                                                                                    |                                                                                                    |  |  |  |  |
|     | Length:                                                                                                    | Length of the are                                           | a pointer. Set                    | by WinCC.                                                                                                    |                                                                                                    |  |  |  |  |
|     | Acquisition cycle:                                                                                                    | In this field, define short acquisition                     | e the acquisiti<br>time can influ | ion cycle. Please<br>ience the operato                                                                                                    | keep in mind that a very r panel performance.                                                                                        |  |  |  |  |
|     |                                                                                                    | In this example:                                            | 1 min                             |                                                                                                    |                                                                                                    |  |  |  |  |
| 4.  | Other time synchron                                                                                                    | ization settings are                                        | e not required                    |                                                                                                    |                                                                                                    |  |  |  |  |

# 5.3 Variant 3: PLC (master) $\rightarrow$ HMI operator panel (slave)

#### Time synchronization between an S7-300 and a TP1200 Comfort Panel

#### Project\_03, "TimeSyn\_Project\_03".

Time synchronization via the "JobMailbox" area pointer with controller job numbers 14 (time) and 15 (date).

For this time synchronization, the time and the date of the operator panel can be synchronized with the PLC system time/date independently of each other.

- CPU: \$7-300
- HMI: TP1200 Comfort Panel
- PLC program block: FB120 (S7-300/400) or FB220 (S7-1200 / S7-1500)
- **Note** If you are using an S7-1200 / S7-1500, please follow the information provided in chapter <u>4.5</u>.

#### PLC program

#### Table 5-5

| No. |                    | Action                                                                                                    |    |             |       |                   |   |        |                 |
|-----|--------------------|----------------------------------------------------------------------------------------------------|----|-------------|-------|-------------------|---|--------|-----------------|
| 1.  | DB                 | DB10 (DB10_HMI_AreaPointer)                                                                                                    |    |             |       |                   |   |        |                 |
|     | A d<br>poir<br>For | A data block that contains the data structure for all area pointers was created for the area pointers.<br>For details on DB10 (DB10_HMI_AreaPointer), please refer to chapter 4.1. |    |             |       |                   |   |        |                 |
|     |                    | DB                                                                                                    | 10 | _HMI_AreaPo | inter |                   |   |        |                 |
|     |                    |                                                                                                    | Na | me          |       | Data type         | _ | Offset | Start value     |
|     | 1                  | -00                                                                                                    | •  | Static      |       |                   |   |        |                 |
|     | 2                  | -00                                                                                                    |    | Coordinatio | n     | Word              |   | 0.0    | 16#0            |
|     | З                  | -00                                                                                                    | •  | DateTime    |       | Date_And_Time     |   | 2.0    | DT#1990-01-01-0 |
|     | 4                  | -00                                                                                                    | •  | JobMailbox  |       | Array [03] of Wor | d | 10.0   |                 |
|     | 5                  | -00                                                                                                    | •  | DataRecord  | l     | Array [04] of Wor | d | 18.0   |                 |
|     | 6                  | -00                                                                                                    | •  | ProjectID   |       | Word              |   | 28.0   | 16#0            |
|     | 7                  | -00                                                                                                    | •  | ScreenNum   | nber  | Array [04] of Wor | d | 30.0   |                 |
|     | 8                  | -00                                                                                                    | •  | DateTimePl  | .c    | Struct            |   | 40.0   |                 |

| No.          |                                                                                                    | Action                                                                                                    |                                                    |                                                                                                    |                 |
|--------------|----------------------------------------------------------------------------------------------------|----------------------------------------------------------------------------------------------------|----------------------------------------------------|----------------------------------------------------------------------------------------------------|-----------------|
| 2.           | DB100 (DB100_HMI_DataExchange)                                                                                                    |                                                                                                    |                                                    |                                                                                                    |                 |
|              | For data exchange between the PLC ar following data structure.                                                                                                    | nd the operator pa                                                                                                    | anel, DE                                           | 3100 was created with the                                                                                  | e               |
|              | DB100_HMI_DataExchange                                                                                                    |                                                                                                    |                                                    |                                                                                                    |                 |
|              | Name D                                                                                                    | ata type                                                                                                    | Offset                                             | Start value                                                                                                |                 |
|              | 1 🕣 🔻 Static                                                                                                    |                                                                                                    |                                                    |                                                                                                    |                 |
|              | 2 💷 PLC_Time_RD_SYS_T D                                                                                                    | )ate_And_Time 🔳                                                                                                    | 0.0                                                | DT#1990-01-01-0                                                                                            |                 |
|              | 3 🕣 PLC_Time_RD_SYS_T_RetVal Ir                                                                                                    | nt                                                                                                    | 8.0                                                | 0                                                                                                    |                 |
|              | 4 🕣 = Start_TimeSyn B                                                                                                    | lool                                                                                                    | 10.0                                               | false                                                                                                    |                 |
|              | 5 📶 🖣 Start_DateSyn B                                                                                                    | lool                                                                                                    | 10.1                                               | false                                                                                                    |                 |
| 3.           | OB1 (Main), network 1<br>In network 1, the "RD_SYS_T" system I<br>The block is used to read out the PLC s<br>"FB120_TimeSyn_PLC_To_HMI" via a<br>the operator panel via the used tag.                                                                                                    | block is called.<br>system time and t<br>a tag. Furthermore                                                                             | ransfer<br>e, the P                                | it to FB120<br>LC system time is output                                                                    | on              |
| 4            | In this example: "DB100_HMI_DataEx<br>Network 1: Read current PLC system time<br>Comment<br>RD_SYS_T<br>Date_And_Time<br>EN<br>PDB100_HN<br>DataExchar<br>PLC_Time_F<br>SYS_T<br>OUT<br>SYS_T<br>OUT<br>SYS_T<br>OUT<br>SYS_T                                                                                                    | BWB<br>MI_<br>nge*.<br>RD_<br>/al<br>BXD.0<br>MI_<br>nge*.<br>RD_                                                                       | me_RD                                              | _SYS_1 (DB100.DBX0.0)                                                                                      | )               |
| - <b>-</b> . | In network 2, the "FB120" program bloc<br>(FB120_TimeSyn_PLC_To_HMI).<br>FB120 evaluates the data of the "JobMa<br>provides the time and date of the opera<br>FB120 was created specifically for this t<br>program block. The block includes all th<br>To implement time synchronization, it is<br>the specifications. For details on FB120 | k is called.<br>ailbox" area point<br>tor panel.<br>time synchroniza<br>ne necessary func<br>s only necessary f<br>), please refer to o | tion. It is<br>tions. It is<br>to paran<br>chapter | based on this information<br>s <b>not</b> necessary to edit th<br>neterize FB120 according<br><u>4.3</u> . | ı,<br>e<br>g to |

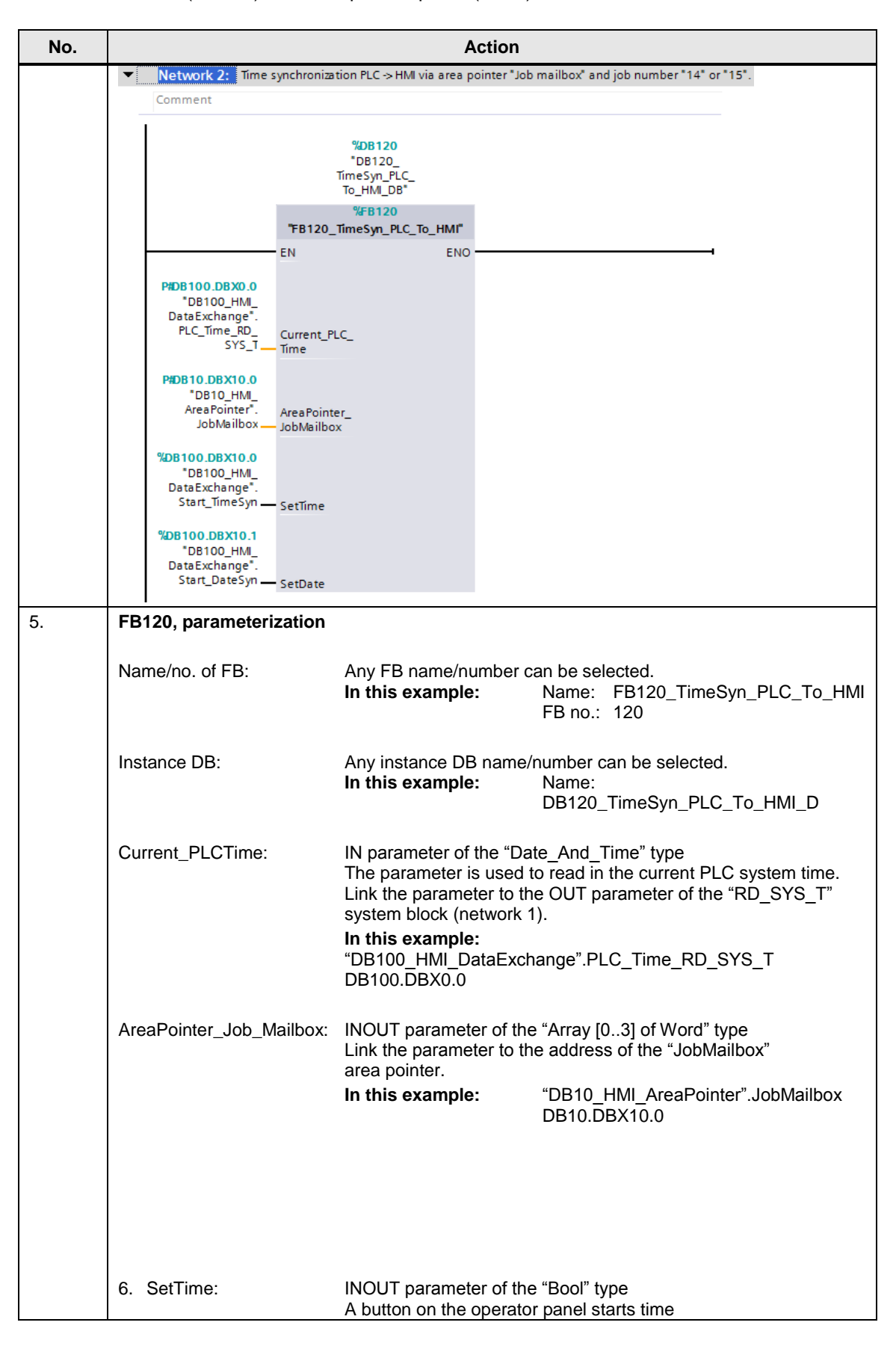

#### 5 Configuration and Project Engineering

### 5.3 Variant 3: PLC (master) → HMI operator panel (slave)

| No. |                               | Action                                                                                                    |
|-----|-------------------------------|----------------------------------------------------------------------------------------------------|
|     |                               | synchronization on the operator panel. Link the parameter to the address of the used button.                                                                                        |
|     |                               | In this example:                                                                                                    |
|     |                               | "DB100_HMI_DataExchange".Start_TimeSyn<br>DB100.DBX10.0                                                                                                    |
|     | SetDate:                      | INOUT parameter of the "Bool" type<br>A button on the operator panel starts date<br>synchronization on the operator panel. Link the parameter to the<br>address of the used button. |
|     |                               | In this example:                                                                                                    |
|     |                               | "DB100_HMI_DataExchange".Start_DateSyn<br>DB100.DBX10.1                                                                                                    |
|     | Link to the HMI configuration | <u>on</u>                                                                                                    |
| 7.  | In the PLC, other time syn    | chronization settings are not required.                                                                                                    |

#### **HMI** configuration

In this configuration, the **PLC** is the timer (master). The operator panel is the time receiving component (slave).

| _  |     |     |    |
|----|-----|-----|----|
| Ta | hle | 5 י | -6 |

| No. | Action                                                                                                    |
|-----|----------------------------------------------------------------------------------------------------|
| 1.  | Connections                                                                                                    |
|     | In the project tree, open the " <b>Connections</b> " component. The existing connections are displayed in the working window. |
|     | Select the connection via which the operator panel is to be synchronized.<br>In this example: HMI_connection                  |
|     | Notes:                                                                                                    |
|     | • It is required that a connection to a SIMATIC S7 controller has already been configured.                                    |
|     | <ul> <li>The area pointer used in this example can be activated separately for each configured<br/>connection.</li> </ul>     |
|     | In this example: SIMATIC S7 300/400 connection                                                                                |
|     | Ar Connections to S7 PLCs in Devices & Networks                                                                               |
|     | Connections                                                                                                    |
|     | Name Communication driver HMI time synchronization mode Station Partner Node                                                  |
|     | Add news                                                                                                    |
|     | K                                                                                                    |
|     |                                                                                                    |
|     | Parameter Area pointer                                                                                                    |
|     | TP1200 Comfort Station                                                                                                    |
|     |                                                                                                    |
|     |                                                                                                    |
|     |                                                                                                    |
|     | HMI device PI C                                                                                                    |
|     | Address: 172 16 34 200 Address: 172 16 34 34                                                                                  |
|     | Access point: S7ONLINE Expansion slot: 2                                                                                      |
|     | Rack                                                                                                    |
|     | Cyclic operation:                                                                                                    |
|     |                                                                                                    |

### 5 Configuration and Project Engineering

| No. |                                                                                                    | Ad                                                                                                    | tion                                                                                                    |                                                       |                       |                                                                                  |
|-----|----------------------------------------------------------------------------------------------------|----------------------------------------------------------------------------------------------------|----------------------------------------------------------------------------------------------------|-------------------------------------------------------|-----------------------|----------------------------------------------------------------------------------|
| 2.  | Selecting the area                                                                                                    | pointer                                                                                                    |                                                                                                    |                                                       |                       |                                                                                  |
|     | In the "Connections"                                                                                                    | editor, select the "Area p                                                                                                    | ointer" tab (1)                                                                                                    |                                                       |                       |                                                                                  |
|     | Parameter Area                                                                                                    | pointer N                                                                                                    |                                                                                                    |                                                       |                       |                                                                                  |
| 1   | Active Display name<br>Coordination<br>Date/time<br>Job mailbox                                                                                                    | PLC tag<br><undefined><br/><undefined><br/>DB10_HML_AreaPointerJobMailbox</undefined></undefined>                                                                                                    | Access mode<br><symbolic access=""><br/><absolute access=""><br/><absolute access=""></absolute></absolute></symbolic>   | Address<br>%DB10.DB×10.0                              | Length<br>1<br>6<br>4 | Acquisition cycle<br><undefined><br/><undefined><br/>1 s</undefined></undefined> |
|     | Data record                                                                                                    | <undefined></undefined>                                                                                                    | <symbolic access=""></symbolic>                                                                                          |                                                       | 5                     | <undefined></undefined>                                                          |
|     | <                                                                                                    | - <b>6</b> UD () douise                                                                                                    | -                                                                                                    |                                                       |                       | >                                                                                |
| 2   | Boromotorizing the                                                                                                    | " lobMailbox" area pair                                                                                                    | tor                                                                                                    |                                                       |                       |                                                                                  |
| 3.  | Parameterizing the                                                                                                    | "Jobiwalibox" area poin                                                                                                    | ter                                                                                                    |                                                       |                       |                                                                                  |
|     | "JobMailbox" para                                                                                                    | meter description                                                                                                    |                                                                                                    |                                                       |                       |                                                                                  |
|     | Active:                                                                                                    | Check the check box to t                                                                                                    | he left of the "                                                                                                    | JobMailbox"                                           | ' area                | pointer.                                                                         |
|     | Display name:                                                                                                    | Name of the area pointe                                                                                                    | . Set by WinC                                                                                                    | C.                                                    |                       |                                                                                  |
|     | PLC tag:                                                                                                    | This is where you select<br>area for the area pointer<br>In this example: D                                                                                                    | the PLC tag yo<br>B10_HMI_Are                                                                                            | ou have confi<br>aPointer.Job                         | gured<br>Mailbo       | as the data                                                                      |
|     | Address:                                                                                                    | When you have symbolic<br>field displays the tag add<br>Alternatively, enter the ta<br>In this example:                                                                                                    | cally selected to<br>lress.<br>Ig address mai<br>B10.DBX10.0                                                             | he tag in the<br>nually.                              | "PLC 1                | tag" field, this                                                                 |
|     | Length:                                                                                                    | Length of the area pointe                                                                                                    | er. Set by WinC                                                                                                    | C.                                                    |                       |                                                                                  |
|     | Acquisition cycle:                                                                                                    | In this field, define the ad<br>short acquisition time can<br>In this example: 1                                                                                                    | equisition cycle<br>n influence the<br>s                                                                                 | . Please kee<br>operator par                          | p in mi<br>nel per    | ind that a very formance.                                                        |
| 4.  | HMI screen<br>Time<br>Synchronization<br>Display<br>HMI system time (Slave)<br>12/31/2000 10:59:39 AM<br>Two buttons are requ<br>• Button 1: Time<br>In "Properties ><br>Link the parame<br>"DB100_HMI_D<br>• Button 2: Date<br>In "Properties ><br>Link the parame<br>"DB100_HMI_D | PLC system time (Master)       12/31/2000 10:59:39 AM         12/31/2000 10:59:39 AM       12/31/2000 10:59:39 AM         uired to execute the function synchronization       12/31/2000 10:59:39 AM         Events > Press", use the ster to this address: ataExchange".Start_Time synchronization       12/31/2000 10:59:39 AM         Events > Press", use the ster to this address: ataExchange".Start_Time synchronization       12/31/2000 10:59:39 AM         Events > Press", use the synchronization       12/31/2000 10:59:39 AM         Events > Press", use the synchronization       12/31/2000 10:59:39 AM         Events > Press", use the synchronization       12/31/2000 10:59:39 AM         Events > Press", use the ster to this address: ataExchange".Start_Date         ataExchange".Start_Date | Start<br>HMI time<br>Start<br>HMI date<br>ons (1).<br>"SetBit" system<br>Syn (DB100.D<br>"SetBit" system<br>Syn (DB100.D | 1<br>n function.<br>BX10.0)<br>n function.<br>BX10.1) |                       |                                                                                  |
| 5.  | Other time synchron                                                                                                    | ization settings are not re-                                                                                                    | quired.                                                                                                    |                                                       |                       |                                                                                  |

5.4 Variant 4: HMI operator panel (master) → PLC (slave)

### 5.4 Variant 4: HMI operator panel (master) $\rightarrow$ PLC (slave)

#### Time synchronization between an S7-300 and a TP1200 Comfort Panel

#### Project\_04, "TimeSyn\_Project\_04".

Time synchronization via the "DateTime" and "JobMailbox" area pointers with job number 40.

- CPU: S7-300
- HMI: TP1200 Comfort Panel
- PLC program block: FB110 (S7-300/400) or FB210 (S7-1200 / S7-1500)
- **Note** If you are using an S7-1200 / S7-1500, please follow the information provided in chapter <u>4.4</u>.

#### **PLC** program

Table 5-7

| No. | Action             |                                                                                                    |   |     |              |                    |  |        |                 |
|-----|--------------------|----------------------------------------------------------------------------------------------------|---|-----|--------------|--------------------|--|--------|-----------------|
| 1.  | DB                 | DB10 (DB10_HMI_AreaPointer)                                                                                                    |   |     |              |                    |  |        |                 |
|     | A d<br>poir<br>For | data block that contains the data structure for all area pointers was created for the area<br>binters.<br>or details on DB10 (DB10_HMI_AreaPointer), please refer to chapter 4.1.<br>DB10_HMI_AreaPointer |   |     |              |                    |  |        |                 |
|     | Name               |                                                                                                    |   | me  |              | Data type          |  | Offset | Start value     |
|     | 1                  | -                                                                                                    | • | Sta | atic         |                    |  |        |                 |
|     | 2                  | -                                                                                                    | • |     | Coordination | Word               |  | 0.0    | 16#0            |
|     | З                  |                                                                                                    | • |     | DateTime     | Date_And_Time      |  | 2.0    | DT#1990-01-01-0 |
|     | 4                  | -                                                                                                    | • | ۶.  | JobMailbox   | Array [03] of Word |  | 10.0   |                 |
|     | 5                  | -                                                                                                    | • | ¥.  | DataRecord   | Array [04] of Word |  | 18.0   |                 |
|     | 6                  |                                                                                                    | • |     | ProjectID    | Word               |  | 28.0   | 16#0            |
|     | 7                  | -                                                                                                    | • | •   | ScreenNumber | Array [04] of Word |  | 30.0   |                 |
|     | 8                  |                                                                                                    | • | •   | DateTimePLC  | Struct             |  | 40.0   |                 |

#### 5 Configuration and Project Engineering

#### No. Action 2. DB100 (DB100\_HMI\_DataExchange) For data exchange between the PLC and the operator panel, DB100 was created with the following data structure. DB100\_HMI\_DataExchange Name Data type Offset Start value 1 📶 🛨 Static 2 📲 🗖 Date\_And\_Time 🔳 0.0 DT#1990-01-01-00:00:00 PLC\_Time\_RD\_SYS\_T 8.0 3 PLC\_Time\_RD\_SYS\_T\_RetVal Int 4 PLC\_Time\_WR\_SYS\_T\_RetVal 10.0 0 Int 5 Start\_TimeSyn Bool 12.0 false 3. OB1 (Main), network 1 In network 1, program block "FB110" (FB110\_TimeSyn\_HMI\_To\_PLC) is called. FB110 evaluates the data of the "DateTime" and "JobMailbox" area pointers and, based on this information, provides the time and date of the PLC. FB110 was created specifically for this time synchronization. It is not necessary to edit the program block. The block includes all the necessary functions. To implement time synchronization, it is only necessary to parameterize FB110 according to the specifications. For details on FB110, please refer to chapter 4.2. ▼ Block title: "Main Program Sweep (Cycle)" Network 1: Übergabe der SPS-Systemzeit an den Bereichszeiger Datum/Uhrzeit Hand-off PLC system time to the area pointer Date/Time %DB110 "DB110\_ TimeSyn\_HMI\_ To\_PLC" %FB110 "FB110\_TimeSyn\_HMI\_To\_PLC" ΕN ENO P#DB10.DBX2.0 P#DB100.DBX0.0 "DB10\_HMI\_ "DB100\_HMI\_ AreaPointer" AreaPointer\_ DataExchange" DateTime DateTime PLC\_Time\_RD\_ Current SYS T PLCTime P#DB10.DBX10.0 "DB10\_HMI\_ AreaPointer". AreaPointer\_ JobMailbox. JobMailbox %DB100.DBX12.0 "DB100\_HMI\_ DataExchange' Start\_TimeSyn — SetTime

5.4 Variant 4: HMI operator panel (master) → PLC (slave)

#### 5 Configuration and Project Engineering

5.4 Variant 4: HMI operator panel (master) → PLC (slave)

| No. |                               | Action                                                                                                    |
|-----|-------------------------------|----------------------------------------------------------------------------------------------------|
| 4.  | FB110, parameterization       |                                                                                                    |
|     | Name/no. of FB:               | Any FB name/number can be selected.<br>In this example: Name: FB110_TimeSyn_HMI_To_PLC<br>FB no: 110                                                                                                    |
|     | Instance DB:                  | Any instance DB name/number can be selected.<br>In this example: Name:<br>DB110_TimeSyn_HMI_To_PLC<br>FB no.: 110                                                                                                    |
|     | AreaPointer_DateTime:         | IN parameter of the "Date_And_Time" type<br>Link the parameter to the address of the<br>"DateTime" area pointer.<br>In this example: "DB10_HMI_AreaPointer".DateTime<br>DB10.DBX2.0                                                                                |
|     | AreaPointer_Job_Mailbox:      | INOUT parameter of the "Array [03] of Word" type<br>Link the parameter to the address of the<br>"JobMailbox" area pointer.<br>In this example: "DB10_HMI_AreaPointer".JobMailbox<br>DB10.DBX10.0                                                                   |
|     | SetTime:                      | INOUT parameter of the "Bool" type<br>A button on the panel starts time synchronization. Link the<br>parameter to the address of this button.<br>In this example:                                                                                                  |
|     | Current_PLCTime:              | OUT parameter of the "Date_And_Time" type<br>The tag is used to output the current PLC system time on the<br>panel. Link the parameter to the address of this "date/time field".<br>In this example:<br>"DB100_HMI_DataExchange".PLC_Time_RD_SYS_T<br>DB100.DBX0.0 |
|     | Link to the HMI configuration | n                                                                                                    |
| 5.  | In the PLC, other time sync   | hronization settings are not required.                                                                                                    |

#### 5.4 Variant 4: HMI operator panel (master) → PLC (slave)

#### **HMI** configuration

In this configuration, the **operator panel** is the timer (master). The PLC is the time receiving component (slave).

| Tab | le | 5-8 |
|-----|----|-----|

| No. | Action                                                                                                    |
|-----|----------------------------------------------------------------------------------------------------|
| 1.  | Connections                                                                                                    |
|     | In the project tree, open the " <b>Connections</b> " component. The existing connections are displayed in the working window.                                                                                                    |
|     | Select the connection via which the operator panel is to be synchronized. In this example: HMI_connection                                                                                                    |
|     | <ul> <li>Notes:</li> <li>It is required that a connection to a SIMATIC S7 controller has already been configured.</li> <li>The area pointers used in this example can be activated separately for each configured connection.</li> </ul>                                                                                                    |
|     | In this example: SIMATIC S7 300/400 connection                                                                                                    |
|     | Project tree TimeSyn_Project_03 [V11] > HMI_1 [TP1200 Comfort] > Connections                                                                                                    |
|     | Devices                                                                                                    |
|     | Connections to S7 PLCs in Devices & Networks                                                                                                    |
|     | Commectations     Communication driver Station HMII time synchronization mode Partner Node     Add new device                                                                                                    |
|     | Y Device configuration                                                                                                    |
|     | Comme so diagnostics     Parameter Area pointer     Runtime settings                                                                                                    |
|     | TP1200 Comfort      Station                                                                                                    |
|     | > Hill tags     Interface:                                                                                                    |
|     | Z Connections ETHERNET ▼                                                                                                    |
|     | 🔓 Recipes                                                                                                    |
|     | Image: Scripts     HMI device     PLC                                                                                                    |
|     | S Scheduled tasks         Address:         1721634200         Address:         172163434                                                                                                    |
|     | Comparison slot      Comparison slot      Comp |
|     | i User administration Oyclic operation:                                                                                                    |
|     | Lag Common data                                                                                                    |

#### 5 Configuration and Project Engineering

### 5.4 Variant 4: HMI operator panel (master) → PLC (slave)

| No. |                                               |                                                             | Action                                     |                                                                                                    |                      |                                                                      |                    |                     |
|-----|-----------------------------------------------|-------------------------------------------------------------|--------------------------------------------|----------------------------------------------------------------------------------------------------|----------------------|----------------------------------------------------------------------|--------------------|---------------------|
| 2.  | Selecting the area pointer                    |                                                             |                                            |                                                                                                    |                      |                                                                      |                    |                     |
|     | la tha "Oana a tiana"                         |                                                             | " • • • • • • • • • • • • • •              | · • - •                                                                                               |                      |                                                                      |                    |                     |
|     | In the "Connections"                          | editor, select the                                          | "Area pointer"                             | tab.                                                                                                  |                      |                                                                      |                    |                     |
|     | For this application, of                      | ppen the " <b>Area p</b>                                    | bies with area pointer" table.             | Jointers.                                                                                             |                      |                                                                      |                    |                     |
|     | The "Global area point                        | nter" table is not r                                        | equired.                                   |                                                                                                    |                      |                                                                      |                    |                     |
|     |                                               |                                                             |                                            |                                                                                                    |                      |                                                                      |                    |                     |
|     |                                               |                                                             |                                            |                                                                                                    |                      |                                                                      |                    |                     |
|     | Parameter Are                                 | a pointer                                                   |                                            |                                                                                                    |                      |                                                                      |                    |                     |
|     | Active Display name                           | PLC tag                                                     |                                            | Address                                                                                               | Length               | Acquisi                                                              | tion cycle         | Acc                 |
|     | Coordination                                  | <undefined></undefined>                                     |                                            |                                                                                                    | 1                    | <undef< td=""><td>ined&gt;</td><td><syi< td=""></syi<></td></undef<> | ined>              | <syi< td=""></syi<> |
|     | Date/time                                     | DB10_HMI_AreaPoi                                            | inter.DateTime                             | %DB10.DBX2.0                                                                                          | 6                    | <undef< td=""><td>ined&gt;</td><td><ab< td=""></ab<></td></undef<>   | ined>              | <ab< td=""></ab<>   |
|     | Data record                                   | <undefined></undefined>                                     | inter.JobMalibox                           | %DB10.DBX10.0                                                                                         | 4                    | <undef< td=""><td>ined&gt;</td><td><ab<br>⊲ab</ab<br></td></undef<>  | ined>              | <ab<br>⊲ab</ab<br>  |
|     |                                               |                                                             |                                            |                                                                                                    |                      |                                                                      |                    |                     |
|     | <                                             |                                                             |                                            |                                                                                                    |                      |                                                                      |                    | >                   |
|     | Global area pointe                            | r of HMI device                                             |                                            |                                                                                                    |                      |                                                                      |                    |                     |
|     | Connection                                    | Display name                                                | PLC tag                                    | Access m                                                                                              | ode                  |                                                                      | Address            | Leng                |
|     | <undefined></undefined>                       | Project ID                                                  | <undefined></undefined>                    | <symboli< td=""><td>c access&gt;</td><td></td><td></td><td>1</td></symboli<>                          | c access>            |                                                                      |                    | 1                   |
|     | <undefined></undefined>                       | Date/time PLC                                               | <undefined></undefined>                    | <symboli<br><symboli< td=""><td>c access&gt;</td><td></td><td></td><td>5</td></symboli<></symboli<br> | c access>            |                                                                      |                    | 5                   |
|     |                                               |                                                             |                                            |                                                                                                    |                      |                                                                      |                    |                     |
|     | "DateTime" parame<br>Active:<br>Display name: | ter description<br>Check the check<br>Name of the area      | box to the left<br>a pointer. Set b        | of the " <b>DateTim</b> e<br>by WinCC.                                                                | <b>e</b> " area      | pointe                                                               | r.                 |                     |
|     |                                               | PLC tag: This is the data area for <b>In this example</b> : | where you sele<br>the area point<br>DB10_H | ect the PLC tag y<br>er.<br>IMI_AreaPointer.                                                          | ou hav<br>DateTi     | e confi<br>me                                                        | gured a            | IS                  |
|     | Address:                                      | When you have s<br>field displays the<br>manually.          | symbolically se<br>tag address. A          | elected the tag in<br>Alternatively, ente                                                             | the "Pl<br>er the ta | LC tag"<br>ag addi                                                   | field, tl<br>ress  | nis                 |
|     | Length:                                       | Length of the are                                           | a pointer. Set                             | by WinCC.                                                                                             |                      |                                                                      |                    |                     |
|     |                                               |                                                             |                                            |                                                                                                    |                      |                                                                      |                    |                     |
|     | "JobMailbox" parameter description            |                                                             |                                            |                                                                                                    |                      |                                                                      |                    |                     |
|     | Active:                                       | Check the check                                             | box to the left                            | of the "JobMailt                                                                                      | ox" ar               | ea poir                                                              | nter.              |                     |
|     | Display name:                                 | Name of the area                                            | a pointer. Set b                           | y WinCC.                                                                                              |                      |                                                                      |                    |                     |
|     | PLC tag:                                      | This is where you area for the area                         | u select the PL<br>pointer.                | C tag you have o                                                                                      | configui             | red as r                                                             | the data           | а                   |
|     |                                               | In this example:                                            | : DB10_H                                   | IMI_AreaPointer.                                                                                      | JobMa                | ilbox                                                                | <b>.</b>           |                     |
|     | Address:                                      | When you have s field displays the manually.                | symbolically se<br>tag address. A          | lected the tag in<br>Alternatively, ente                                                              | the "PL<br>er the ta | LC tag"<br>ag addi                                                   | field, tl<br>ress  | nis                 |
|     |                                               | In this example:                                            | DB10.D                                     | BX10.0                                                                                                |                      |                                                                      |                    |                     |
|     | Length:                                       | Length of the are                                           | a pointer. Set                             | by WinCC.                                                                                             |                      |                                                                      |                    |                     |
|     | Acquisition cycle:                            | In this field, defin<br>short acquisition                   | e the acquisition time can influe          | on cycle. Please<br>ince the operator                                                                 | keep ir<br>panel     | n mind<br>perforr                                                    | that a v<br>nance. | ery                 |
|     |                                               | in this example:                                            | i min                                      |                                                                                                    |                      |                                                                      |                    |                     |

#### 5 Configuration and Project Engineering

5.4 Variant 4: HMI operator panel (master) → PLC (slave)

| No. | Action                                                                                                    |
|-----|----------------------------------------------------------------------------------------------------|
| 4.  | HMI screen                                                                                                    |
|     | Time<br>synchronization         Display the time<br>HMI system time (Master)         PLC system time (Save)         12/31/2000 10:59:39 AM         12/31/2000 10:59:39 AM         12/31/2000 10:59:39 AM         Start         set plc time         One button is required to execute the function (1).         Button: Time synchronization         In "Properties > Events > Press", use the "SetBit" system function.         Link the parameter to this address: |
|     | "DB100_HMI_DataExchange".Start_TimeSyn ( DB100.DBX12.0)                                                                                                    |
| 5.  | Other time synchronization settings are not required.                                                                                                    |

6.1 General

# 6 Operation of the Application

### 6.1 General

The functionality described below is the same for all time synchronization projects / variants.

#### Transferring the configuration files

To operate the application, the following requirements must be met:

- The STEP 7 program was transferred to the PLC.
- The HMI configuration was transferred to the operator panel.

#### Note regarding the CPU system date

To use the application, the CPU system time must be set to a time after the year 2000. This has to be taken into account particularly after a general reset of the CPU.

The "Online > Online & diagnostics > Functions > Set time" menu command allows you to edit the CPU system time.

Figure 6-1

|       | Project Edit View Insert                                                                                                    | Online Options Tools W                                                                                                    | indow Help<br>Ctrl+K 👔 🛄 🎇 🍠 (                                                                                                    | Goonline 🖉 Gooffline 🔒 13 🖪 🕂 🛪                                                                                                    |
|-------|----------------------------------------------------------------------------------------------------|----------------------------------------------------------------------------------------------------|----------------------------------------------------------------------------------------------------|----------------------------------------------------------------------------------------------------|
| Start | Project tree<br>Devices<br>→ O<br>→ Add new device<br>→ Devices & networks<br>→ Devices & networks<br>→ Devices & network | Go offline Stop runtime/simulation Stop runtime/simulation Upownload to device Extended download to devic Download and reset FLC pr Download and reset FLC pr Download user program to Upload from device Backup from neline device Upload device to FGIPC | Ctrl+M<br>Ctrl+L<br>ce<br>gram<br>Memory Card<br>TimeSyn_Project_04 [V11]                                                                     | PLC_1 [CPU 317-2 PNDP]                                                                                                    |
|       | <ul> <li>↓ Gommon data</li> <li>↓ Documentation sett</li> <li>↓ Languages &amp; resour</li> <li>↓ Gould Languages &amp; could be access</li> <li>↓ Card Reader/USB memory</li> </ul>                                                                                                    | HAIL Device maintenance<br>HAIL Device maintenance<br>Accessible devices<br>Start CPU<br>Contine & diagnostics                                                                                                    | Online access<br>• Diagnostics<br>• Functions<br>Assign IP address<br>Set time<br>Firmware update<br>Assign name<br>Reset to factory settings | Set time<br>PG/PC time:<br>(GMT+01:00) Amsterdam, Berlin, Bern, Rome, Stockholm, Vier<br>May 28, 2013<br>Module time<br>May 28, 2013<br>10:24:23 AM<br>Take from PG/PC<br>Apply |

#### 6.1 General

#### 6.1.1 Opening the "plant screens"

#### Start screen

When starting the HMI project on the operator panel, the following start screen is displayed.

The "**Application example**" button takes you to the navigation overview of the created time synchronization plant screens.

Figure 6-2

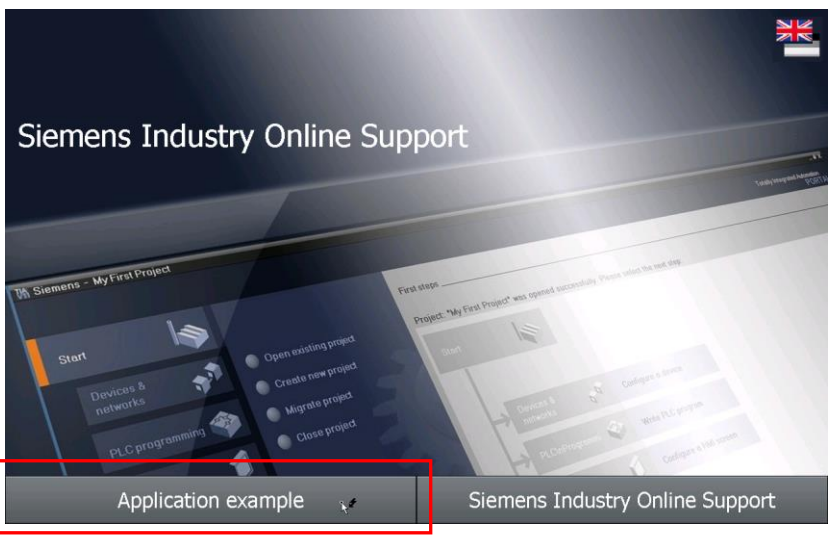

#### Navigation overview

This screen provides you with the navigation overview of the configured plant screens. In this example, there is only the "**Overview**" screen.

The "Overview" screen provides a summary of the task.

The "Time synchronization" button takes you to the time synchronization "plant screen".

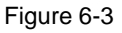

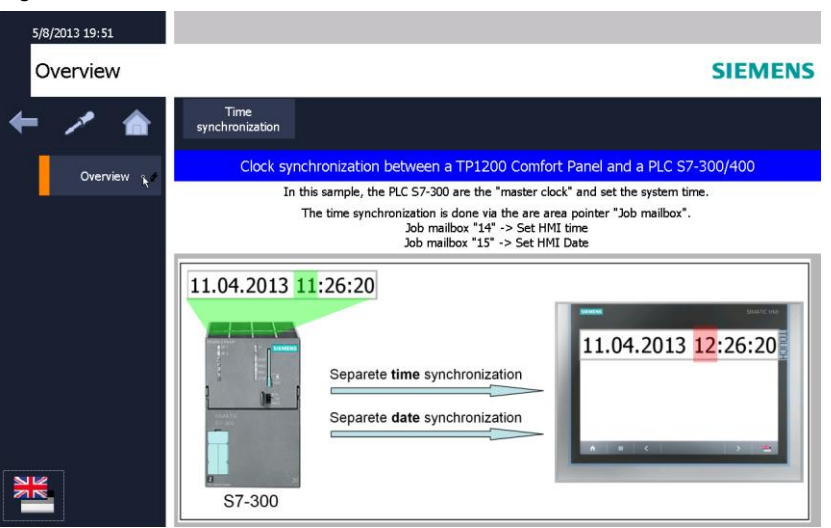

#### 6.1 General

#### 6.1.2 Functionality of the plant screens

The figure below shows the user interface. Except for the labels, the objects shown in this figure are identical in all sample projects.

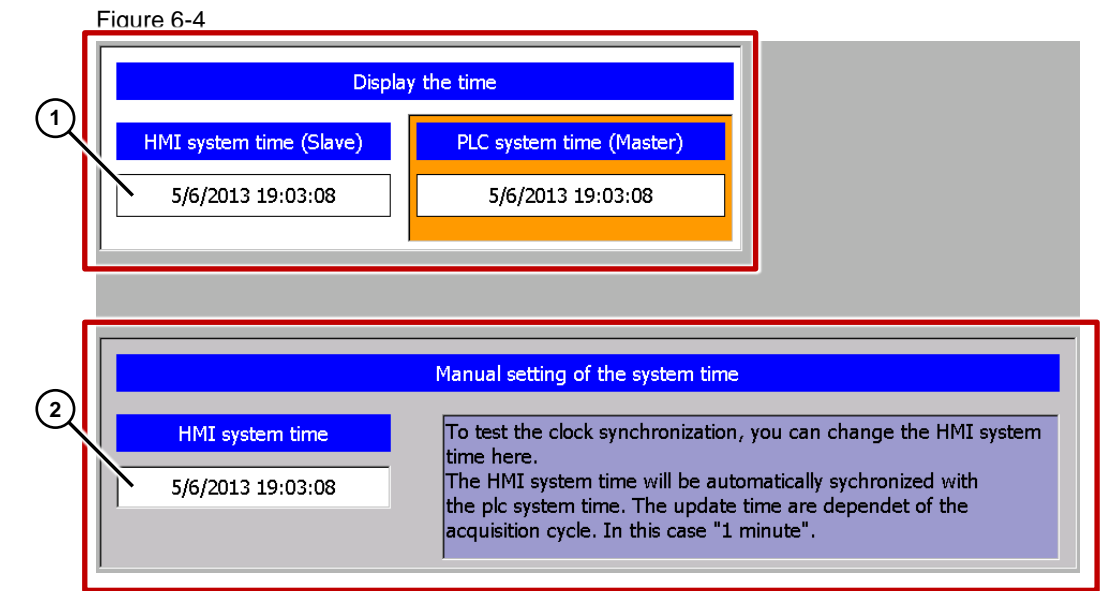

#### Section 1:

The top part of the screen contains two output fields. The system time of the operator panel and the system time of the PLC are output in the output fields. The two output fields are not mandatory for implementing time synchronization.

#### Section 2:

The "input/output field" in the bottom part of the screen is used to test the time synchronization functionality.

The "input/output field" is **not** mandatory for implementing time synchronization.

6.2 Adjusting the time zone on the panel and in the CPU

# 6.2 Adjusting the time zone on the panel and in the CPU

To make sure that the time is displayed correctly, the same time zone must be set on the panel and in the CPU.

#### Setting the time zone on the panel

| No. | Action                                                                                                    |
|-----|----------------------------------------------------------------------------------------------------|
| 1.  | Date/Time                                                                                                    |
|     | On the panel, open the Control Panel and click the "Date/Time" dialog.                                                                 |
|     | Date/Time Properties OK X                                                                                                    |
|     | Date/Trne                                                                                                    |
|     | November 2010     Current Time     1     1     1                                                                                       |
|     | M D M D F S S<br>25 26 27 28 29 30 31<br>Time Zone                                                                                     |
|     | 1 2 3 4 5 6 7<br>8 9 10 11 12 13 14 (GMT+01:00) Amsterdam, Berlin, Bern, Rom 🔻                                                         |
|     | 15 10 17 18 19 20 21<br>22 23 24 25 26 27 28                                                                                           |
|     | 29 30 1 2 3 4 5                                                                                                    |
|     | - In "Time Zone" colocit the active time zone for the exercise                                                                         |
|     | <ul> <li>In Time zone , select the active time zone for the operator panel.</li> <li>Select "Apply" to confirm your setting</li> </ul> |
|     | Coloci / pp/y to commin your colling.                                                                                                  |
|     | The time displayed in "Current Time" is adjusted to the selected time zone.                                                            |
|     |                                                                                                    |
|     | Note regarding Basic Panels                                                                                                    |
|     | For Basic Panels, you set the time shift directly in the "Date/ I ime" dialog box.                                                     |

6.2 Adjusting the time zone on the panel and in the CPU

### Setting the time zone in the CPU

| ble 6-2 |                                                                                                    |                                                                                                    |
|---------|----------------------------------------------------------------------------------------------------|----------------------------------------------------------------------------------------------------|
| No.     |                                                                                                    | Action                                                                                                    |
|         | Time zone<br>Depending on the<br>menu on the disp<br>between the CPU<br>In the configuration                                                                      | e controller used, you can directly set the time zone using the<br>blay of the CPU (e.g., S7 1500) or using an online connection<br>J and the configuration computer.<br>on user interface, use the project tree to open |
|         | The "Set time" menu item allows you to change the module time.<br>The time zone ("PG/PC time") is applied from the time zone stored in the PC's<br>Control Panel. |                                                                                                    |
|         | Firmware-Update<br>Name zuweisen<br>Rücksetzen der PROFINE                                                                                                    | PG/PC Zeit:<br>(UTC-01:00) Amsterdam, Berlin, Bern, Rom, Stockholm, Wien V<br>08. Februar. 2016 V 11:42:46<br>Baugruppenzeit<br>08. Februar. 2014 V 11:41:45<br>Von PG/PC übernehmen<br>Übernehmen                       |

6.3 TimeSyn\_Project\_01 (variant 1)

# 6.3 TimeSyn\_Project\_01 (variant 1)

#### S7-1200 / S7-1500 time synchronization

Time synchronization between an S7-1200 and a TP1200 Comfort Panel.

#### HMI\_01\_TP1200\_Slave

PLC (master) → HMI operator panel (slave)

Table 6-3

| No. | Action                                                                                                    |
|-----|----------------------------------------------------------------------------------------------------|
| 1.  | Opening time synchronization                                                                                                    |
|     | Select " <b>Application example &gt; Overview &gt; Time synchronization</b> " to open the time synchronization.                                   |
| 2.  | Specifying HMI time                                                                                                    |
|     | In the I/O field, change the HMI system time and press "Enter" to complete your entry (1).                                                        |
|     | In this example: The HMI time (hour) was changed to 7 p.m.                                                                                        |
|     | The HMI system time is adjusted to the PLC system time within a minute.                                                                           |
|     | 5/2/2013 9:44 PM                                                                                                    |
|     | Time synchronization SIEMENS                                                                                                    |
|     | Time synchronization                                                                                                    |
|     | Overview Display of the system time                                                                                                    |
|     | HMI system time (Slave)                                                                                                    |
|     | 5/2/2013 9:44:38 PM 5/2/2013 2:44:53 AM                                                                                                    |
|     |                                                                                                    |
|     | 1 Manual setting of the system time                                                                                                    |
|     | HMI system time         To test the clock synchronization, you can change the HMI system         time here.         5/2/2013 9:44:38 PM         b |
|     |                                                                                                    |

6.3 TimeSyn\_Project\_01 (variant 1)

### HMI\_02\_TP1200\_Master

HMI operator panel (master)  $\rightarrow$  PLC (slave)

| <u> </u> |    |     |
|----------|----|-----|
| Tab      | le | 6-4 |

| No. | Action                                                                                                    |
|-----|----------------------------------------------------------------------------------------------------|
| 1.  | Opening time synchronization                                                                                    |
|     | Select " <b>Application example &gt; Overview &gt; Time synchronization</b> " to open the time synchronization. |
| 2.  | Specifying HMI time                                                                                             |
|     | In the I/O field, change the HMI system time and press "Enter" to complete your entry (1).                      |
|     | In this example: The HMI time (hour) was changed to 7 p.m.                                                      |
|     | The PLC system time is adjusted to the HMI system time within a minute.                                         |
|     | 5/2/2013 9:22 PM                                                                                                |
|     | Time synchronization     SIEMENS                                                                                |
|     | Fime synchronization                                                                                            |
|     | Overview Display of the system time                                                                             |
|     | HMI system time (Master) Local plc system time (Slave)                                                          |
|     | 5/2/2013 9:22:43 PM 5/2/2013 2:23:57 AM                                                                         |
|     |                                                                                                    |
|     | Manual setting of the system time                                                                               |
|     | HMI system time         5/2/2013 9:22:44 PM         by         c         by                                     |
|     |                                                                                                    |

6.4 TimeSyn\_Project\_02 (variant 2)

# 6.4 TimeSyn\_Project\_02 (variant 2)

#### PLC (master) $\rightarrow$ operator panel (slave)

Time synchronization between an S7-300 controller and a TP1200 Comfort Panel. Time synchronization is performed via the "DateTimePLC" area pointer.

Table 6-5

| No. | Action                                                                                                    |
|-----|----------------------------------------------------------------------------------------------------|
| 1.  | Opening time synchronization                                                                                                    |
|     | Select "Application example > Overview > Time synchronization" to open the time synchronization.                                                                                                    |
| 2.  | Specifying HMI time                                                                                                    |
|     | In the I/O field, change the HMI system time and press "Enter" to complete your entry (1).                                                                                                    |
|     | In this example: The HMI time (hour) was changed to 9 a.m.                                                                                                    |
|     | The HMI system time is adjusted to the PLC system time within a minute.                                                                                                    |
|     | 5/14/2013 9:41 AM                                                                                                    |
|     | Time synchronization SIEMENS                                                                                                    |
|     | Fime synchronization                                                                                                    |
|     | Overview Display the time                                                                                                    |
|     | HMI system time (Slave) PLC system time (Master)                                                                                                    |
|     | 5/14/2013 9:41:02 AM 5/14/2013 12:41:27 PM                                                                                                    |
|     |                                                                                                    |
|     | Manual setting of the system time                                                                                                    |
|     | HMI system time         5/14/2013 9:41:02 AM         Image: System time         Image: System time         Im |
|     |                                                                                                    |

6.5 TimeSyn\_Project\_03 (variant 3)

# 6.5 TimeSyn\_Project\_03 (variant 3)

#### PLC (master) → operator panel (slave)

Time synchronization between an S7-300 controller and a TP1200 Comfort Panel.

Time synchronization is performed via the "JobMailbox" area pointer with controller job numbers 14 (time) and 15 (date).

For this time synchronization, the time and the date of the operator panel can be synchronized with the PLC system time independently of each other.

| Τ | ab | le | 6-6 |  |
|---|----|----|-----|--|
|   |    |    |     |  |

| No. | Action                                                                                                    |  |
|-----|----------------------------------------------------------------------------------------------------|--|
| 1.  | Opening time synchronization                                                                                                    |  |
|     | Select " <b>Application example &gt; Overview &gt; Time synchronization</b> " to open the time synchronization.                                                                  |  |
| 2.  | Specifying HMI date (alternatively, the time)                                                                                                    |  |
|     | <ul> <li>In the I/O field, change the HMI system date and press "Enter" to complete your entry (1).</li> <li>Select the "Start set HMI date" button (3).</li> </ul>              |  |
|     | In this example: The HMI date (month) was changed to "4".                                                                                                    |  |
|     | Selecting the button (3) adjusts the HMI system date to the PLC system date.                                                                                                    |  |
|     | 4/14/2013 3:35 PM                                                                                                    |  |
|     | Time synchronization SIEMEN                                                                                                    |  |
|     | Fine Synchronization                                                                                                    |  |
|     | Overview           Display the time         Start           HMI system time (Slave)         PLC system time (Master)           4/14/2013 3:35:13 PM         5/14/2013 3:35:14 PM |  |
|     | Manual setting of the system time         HMI system time         3:35:13 PM         4//14/2013                                                                                  |  |

6.6 TimeSyn\_Project\_04 (variant 4)

# 6.6 TimeSyn\_Project\_04 (variant 4)

#### Operator panel (master) $\rightarrow$ PLC (slave)

Time synchronization between a TP1200 Comfort Panel and a S7-300 controller. Time synchronization is performed via the "DateTime" and "JobMailbox" area pointers with job number 40.

| Table | 6-7 |
|-------|-----|
|-------|-----|

| No. | Action                                                                                                    |  |
|-----|----------------------------------------------------------------------------------------------------|--|
| 1.  | Opening time synchronization<br>Select "Application example > Overview > Time synchronization" to open the time                                                     |  |
| 2.  | Specifying HMI time                                                                                                    |  |
|     | <ul> <li>In the I/O field, change the HMI system time and press "Enter" to complete your entry (1).</li> <li>Select the "Start set plc time" button (2).</li> </ul> |  |
|     | In this example: The HMI time (hour) was changed to 9 a.m.                                                                                                    |  |
|     | Selecting the button adjusts the <b>PLC system time</b> to the HMI system time.                                                                                     |  |
|     | 5/14/2013 9:58 AM                                                                                                    |  |
|     | Time synchronization         SIEMENS                                                                                                    |  |
|     | Time synchronization                                                                                                    |  |
|     | Overview Display the time                                                                                                    |  |
|     | HMI system time (Master)     PLC system time (Slave)       5/14/2013 9:58:43 AM     5/14/2013 2:58:51 PM                                                            |  |
|     | Manual setting if the system time                                                                                                    |  |
|     | HMI system time         5/14/2013 9:58:43 AM         With the system time of the plc will be synchronized with the system time of the HMI.                          |  |
|     |                                                                                                    |  |

7.1 Replacing the PLC

# 7 Notes and Tips

The aim of the following notes and tips is to provide support if you want to customize the supplied configurations to your project environment.

# 7.1 Replacing the PLC

Instead of the SIMATIC PLC used, other SIMATIC controllers from the WinCC TIA Portal hardware catalog can also be used.

When replacing the SIMATIC controller, consider and then check the following:

- Only SIMATIC S7-1200 and S7-1500 controllers support time synchronization via "HMI time synchronization mode".
- If you are using the function blocks from the "TimeSyn\_Project\_03" (FB120) or "TimeSyn\_Project\_04" (FB110) projects, the SIMATIC controller used must support the "STL" programming language. The FBs were created in the STL programming language.
- If, for example, the connection paths (Ethernet/PROFIBUS) have changed, check the following in the HMI configuration ...
  - the configured HMI connection
  - the connections used in the global area pointer
  - the addresses of the area pointers used.

### 7.2 Replacing the HMI operator panel

Instead of the TP1200 Comfort Panel used, you can also use a different operator panel from the WinCC TIA Portal hardware catalog.

When replacing the HMI operator panel, consider and then check the following.

- Area pointers used Before replacing the operator panel, make sure that the new operator panel supports the area pointer used. For more information, please refer to the WinCC (TIA Portal) system manual.
- Creating a new connection (PROFINET → PROFIBUS). If you create a new connection instead of the existing connection, you have to rebuild the area pointers.

# 8 Links & Literature

# 8.1 References

This list is not complete and only represents a selection of relevant literature. Table 8-1

|     | Торіс                       | Title                                                                                                    |
|-----|-----------------------------|----------------------------------------------------------------------------------------------------|
| /1/ | STEP7<br>SIMATIC S7-300/400 | Automating with STEP7 in STL and SCL<br>Author: Hans Berger<br>Publicis Publishing<br>ISBN: 978-3-89578-412-5             |
| /2/ | STEP7<br>SIMATIC S7-300/400 | Automating with STEP7 in LAD and FBD<br>Author: Hans Berger<br>Publicis Publishing<br>ISBN: 978-3-89578-410-1             |
| /3/ | STEP7<br>SIMATIC S7-300     | Automating with SIMATIC S7-300 inside TIA Portal<br>Author: Hans Berger<br>Publicis Publishing<br>ISBN: 978-3-89578-443-9 |
| /4/ | STEP7<br>SIMATIC S7-400     | Automating with SIMATIC S7-400 inside TIA Portal<br>Author: Hans Berger<br>Publicis Publishing<br>ISBN: 978-3-89578-383-8 |
| /5/ | STEP7<br>SIMATIC S7-1200    | Automating with SIMATIC S7-1200<br>Author: Hans Berger<br>Publicis Publishing<br>ISBN: 978-3-89578-385-2                  |

# 8.2 Internet links

This list is not complete and only represents a selection of relevant information. Table 8-2

| Торіс                              | Title                                                                                                    |
|------------------------------------|----------------------------------------------------------------------------------------------------|
| Reference to the<br>entry          | https://support.industry.siemens.com/cs/ww/de/view/6986440<br>8                                                           |
| Siemens Industry<br>Online Support | https://support.industry.siemens.com                                                                                      |
| WinCC Advanced<br>V13.0            | https://support.industry.siemens.com/cs/ww/en/view/91479053                                                               |
| System Manual                      |                                                                                                    |
| FAQ                                | How do you parameterize a structured data type in the IN_OUT area<br>of an FB and a function call with an ARRAY variable? |
|                                    | TopicReference to the<br>entrySiemens Industry<br>Online SupportWinCC Advanced<br>V13.0System ManualFAQ                   |

# History Table 9-1 9

| Version | Date    | Modifications                                         |
|---------|---------|-------------------------------------------------------|
| V1.0    | 08/2013 | First version                                         |
| V1.1    | 09/2013 | Chapter 2.1, notes added                              |
| V1.2    | 11/2013 | Controller job 13/14 => controller job 14/15          |
| V1.3    | 04/2015 | FBs adjusted. Initialization of address register      |
| V4.0    | 03/2016 | Documentation completely revised                      |
| V4.0    | 04/2017 | Figures under chpater 3.2 changed (german -> english) |